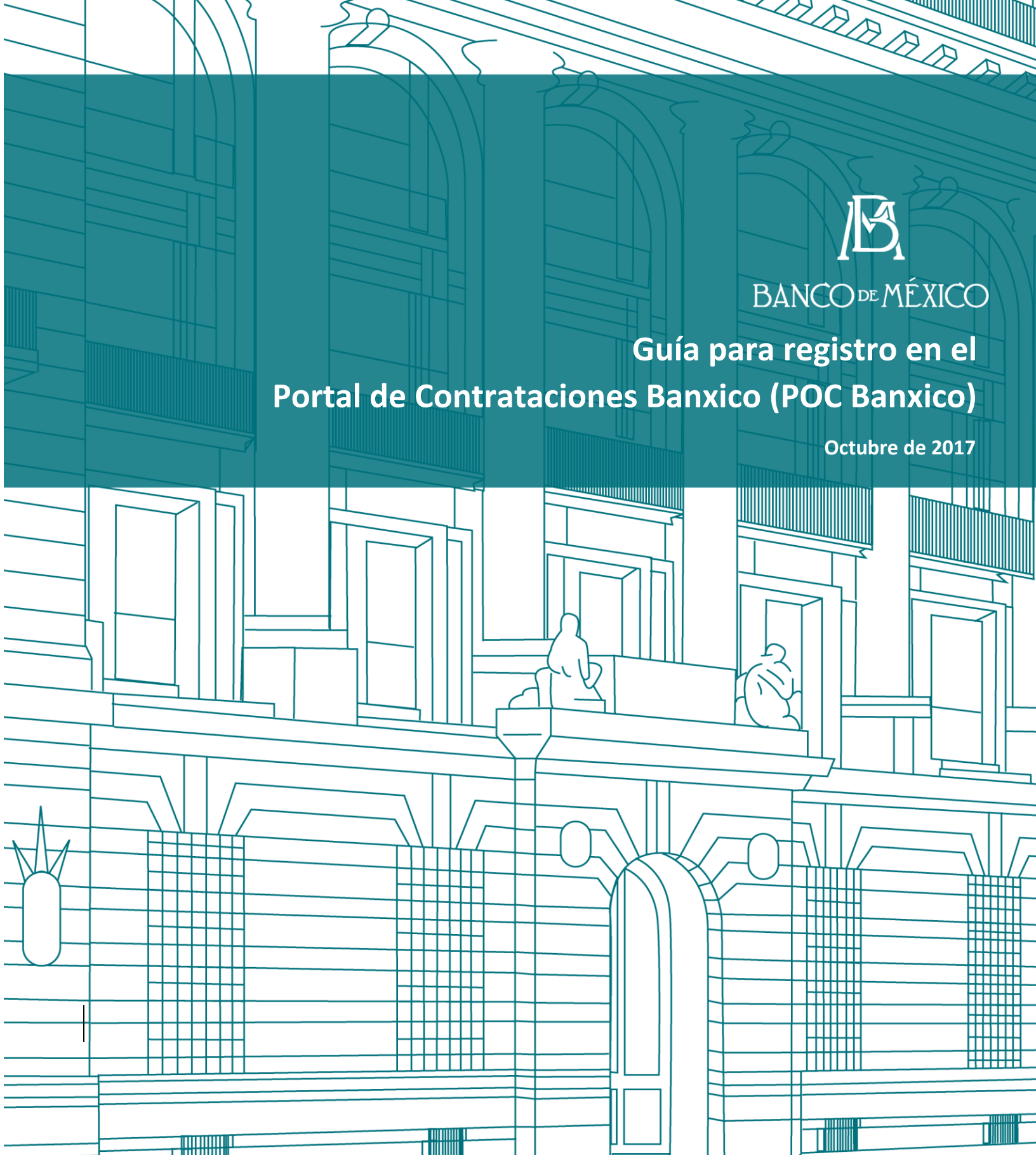

WINDD

## 1. Inicio de registro.

El interesado en participar en procedimientos de contratación del Banco de México, deberá registrarse a través del Portal de Contrataciones Banxico (POC Banxico) como se muestra a continuación:

| M                                          | <b>BANCO</b> ∞MÉXICO                                                                                   |                                                                                                    |                    | -  |
|--------------------------------------------|----------------------------------------------------------------------------------------------------|----------------------------------------------------------------------------------------------------|--------------------|----|
|                                            | Portal de Contra                                                                                       | taciones Banxico                                                                                                    |                    |    |
| ocedimientos en cu                         | rso Procedimientos históricos                                                                          |                                                                                                    |                    |    |
| Adquisiciones, arre                        | endamientos y servicios Enajenación de bienes muebles                                                  | Obra inmobiliaria y servicios relacionados                                                                                                    |                    |    |
| Buscar en título y<br>Período de public    | descripción:                                                                                           | Tipo:      Buscar Limpiar                                                                                                    | ×                  |    |
| Fecha de<br>publicación ≎                  | Titulo 🗘                                                                                               | Descripción 🗘                                                                                                    | Estado ≎           |    |
| 28/07/2017                                 | DRM_PRUEXT-2907-01                                                                                     | DRM_PRUEXT-2907-01                                                                                                    | En curso           | ~  |
| 28/07/2017                                 | procedimiento DRM_PRUEXT-2907-02 prueba sabatina                                                       | DRM_PRU-2707-01 prueba sabatina ubicado en dirección de la<br>obra en                                                                                                    | En curso           |    |
| 26/07/2017                                 | Licitación Pública Nacional BM-SATI-17-0099-2                                                          | Adquirir bienes de audio y video y contratar la instalación y<br>puesta en marcha de algunos de ellos, incluyendo sin costo<br>alguno para el Banco la asistencia técnica, capacitación y<br>mantenimiento preventivo y correctivo, durante el periodo de<br>garantia | En curso           |    |
| 20/07/2017                                 | Licitación Pública Nacional BM-SATI-17-0023-27                                                         | Prueba LP 17-0023-27                                                                                                    | En curso           |    |
| 19/07/2017                                 | DRM-LID-17-0182-1 tit                                                                                  | DRM-LID-17-0182-1 obj ubicado en Módulo III y V del Complejo<br>Legaria, ubicados en Calzada Legaria No. 691, Col. Irrigación,<br>Del. Miguel Hidalgo, C.P. 11500, Ciudad de México.                                                                                  | En curso           |    |
| 14/07/2017                                 | Licitación Pública Nacional BM-SATI-17-0018-51                                                         | Pruebas LP 17-0018-51                                                                                                    | En curso           |    |
| 26/06/2017                                 | Licitación Pública Nacional BM-SATI-17-0023-22                                                         | Adquisición de equipo de computo.                                                                                                    | En curso           | ~  |
| Mostrando registro                         | os del 1 al 10 de un total de 10 registros                                                             |                                                                                                    |                    | 1  |
|                                            | Daviete u super                                                                                        | n para provasionas                                                                                                    |                    |    |
| ea iniciar, continu<br>dimientos de contra | ar o dar seguimiento a su registro para participar en los<br>tación del Banco de México (ingrese aquí) | 3 Acceso a Mi portal<br>(Personas registradas)                                                                                                    |                    |    |
|                                            | Preguntas frecuentes                                                                                   | Cambiar contraseña                                                                                                    |                    |    |
| e alguna duda pan<br>nico a la dirección   | a realizar su registro en el Portal de Contrataciones Banxico o ha<br>proveedores@banxico.org.mx       | olvidado la contraseña para ingresar, favor de contactar al admini-                                                                                                    | strador enviando u | ın |

Una vez que ingrese, visualizará el instructivo para registrarse en el POC Banxico.

| H     | <b>ID,</b><br>BANCO≪MÉXICO                                           |                                                                                                    |                                                                                                    |                                                                                                    |
|-------|----------------------------------------------------------------------|----------------------------------------------------------------------------------------------------|----------------------------------------------------------------------------------------------------|----------------------------------------------------------------------------------------------------|
|       | Ob                                                                   | tención de cuenta                                                                                               | i temporal para registro                                                                                                    |                                                                                                    |
|       |                                                                      |                                                                                                    |                                                                                                    |                                                                                                    |
| strai | se como persona interesada en participar en los diversos p           | Instru<br>procedimientos de con                                                                                 | ucciones<br>Intrataciones del Banco de México, deberá segu                                                                                                    | uir los siguientes puntos:                                                                                                    |
| 1.    | Crear una <u>cuenta de buzón femporal</u> ,                          | Esta cuenta será su<br>México para enviar                                                                       | a medio de contacto temporal con la Dirección de<br>la documentación requerida para su registro y                                                                                                    | de Recursos Materiales del Banco de<br>recibir notificaciones.                                                                                                    |
| 2     | Requisitar formulario de registro (persona física o moral).          | Requisitar y adjunta                                                                                            | ar el formulario de registro junto con la documen                                                                                                    | ntación requerida.                                                                                                    |
| 3     | Esperar notificación de seguimiento por parte de Banco<br>de México. | Banco de México e<br>en las instalaciones                                                                       | nviará al correo electrónico indicado el estatus<br>del propio Banco.                                                                                                    | de su registro y se programará una cita                                                                                                    |
| 4.    | Presentar documentación de registro previa cita.                     | Acudir a la cita prog<br>En caso de ser resi<br>documentación por<br>06059, delegación<br>participar en los pro | pramada en las instalaciones de Banco de Méx<br>dente en el interior de la República Mexicana o<br>medio de mensajería a la siguiente direcció<br>Cuauhtémoc, Ciudad de México, en atención a<br>icedimientos del Banco de México <sup>*</sup> . | ico para el cotejo de su documentación.<br>) en el extranjero, usted podrá enviar su<br>n: Gante No. 20, colonia Centro, C.P.<br>a "Registro de personas interesadas en |
| 5.    | Recibir cuenta de usuario y contraseña.                              | Una vez cotejada l<br>ingresar al portal de                                                                     | a información, Banco de México otorgará una<br>e personas registradas para participar en proce                                                                                                    | a cuenta de usuario y contraseña para<br>dimientos de contratación.                                                                                                    |
| asi   | unto relacionado durante el proceso de registro podrá ser cr         | onsultado por medio e                                                                                           | del correo electrónico proveedores@barveco.or                                                                                                    | <u>u mx.</u><br>Cuenta temporal par                                                                                                    |
|       | Aviso de protección de datos personales                              |                                                                                                    | Inicie su registro                                                                                                    | Continúe su registro                                                                                                    |
|       |                                                                      |                                                                                                    | En caso de no recibir un correo electrónico hacie                                                                                                    | ) para activar su cuenta, podrá generar u<br>ndo clic <u>Aquí</u>                                                                                                    |
|       |                                                                      |                                                                                                    | / Olvido la contrase                                                                                                    | ña de su cuenta temporal?                                                                                                    |

## 2. Creación de cuenta de buzón temporal.

El interesado deberá crear una cuenta de buzón temporal para enviar la documentación señalada en el formulario, de acuerdo a la persona que represente, física o moral a través de la liga "Inicie su registro".

|                                                                                   | Obt                                                                                                    | ención de cuenta temporal para registro                                                                                                    |                                                                                                    |                       |
|-----------------------------------------------------------------------------------|----------------------------------------------------------------------------------------------------|----------------------------------------------------------------------------------------------------|----------------------------------------------------------------------------------------------------|-----------------------|
|                                                                                   |                                                                                                    |                                                                                                    |                                                                                                    |                       |
|                                                                                   |                                                                                                    | Instrucciones                                                                                                    |                                                                                                    |                       |
| como pe                                                                           | ersona interesada en participar en los diversos p                                                                                                    | rocedimientos de contrataciones del Banco de México, deberá                                                                                                    | seguir los siguientes puntos:                                                                                                    |                       |
| ear una                                                                           | cuenta de buzón temporal.                                                                                                    | Esta cuenta será su medio de contacto temporal con la Direct                                                                                                    | ción de Recursos Materiales d                                                                                                    | lel Banco             |
|                                                                                   |                                                                                                    | México para enviar la documentación requerida para su regis                                                                                                    | tro y recibir notificaciones.                                                                                                    |                       |
| quisitar                                                                          | formulario de registro (persona <mark>física</mark> o <u>moral</u> ).                                                                                                    | Requisitar y adjuntar el formulario de registro junto con la doc                                                                                                    | umentación requerida.                                                                                                    |                       |
| perar no<br>México                                                                | otificación de seguimiento por parte de Banco                                                                                                    | Banco de México enviará al correo electrônico indicado el est<br>en las instalaciones del propio Banco.                                                                                                    | tatus de su registro y se progr                                                                                                    | amará un              |
| esentar                                                                           | documentación de registro previa cita.                                                                                                    | Acudir a la cita programada en las instalaciones de Banco de                                                                                                    | México para el cotejo de su d                                                                                                    | locumenta             |
|                                                                                   |                                                                                                    | En caso de ser residente en el interior de la República Mexic<br>documentación por medio de mensajería a la siguiente dir                                                                                                    | ana o en el extranjero, usted p<br>ección: Gante No. 20, coloni                                                                                                    | odrá env<br>a Centro, |
|                                                                                   |                                                                                                    | 06059, delegación Cuauhtémoc, Ciudad de México, en aten-<br>participar en los procedimientos del Banco de México".                                                                                                    | ción a "Registro de personas                                                                                                    | interesad             |
| cibir cue                                                                         | enta de usuario y contraseña.                                                                                                    | Una vez cotejada la información, Banco de México otorgan                                                                                                    | à una cuenta de usuario y ci                                                                                                    | ontraseña             |
|                                                                                   |                                                                                                    | nigresar ar portar de personas regisiradas para participar en p                                                                                                    | rocedimentos de contratación                                                                                                    |                       |
| relacior                                                                          | nado durante el proceso de registro podrá ser co                                                                                                    | onsultado por medio del correo electrónico proveedores@banx                                                                                                    | ico.org.mx.                                                                                                    |                       |
|                                                                                   |                                                                                                    |                                                                                                    | Cuenta                                                                                                    | tempora               |
|                                                                                   |                                                                                                    |                                                                                                    |                                                                                                    |                       |
|                                                                                   | Aviso de protección de datos personales                                                                                                    | inicie su registro                                                                                                    | Continu                                                                                                    | ie su regi            |
| CHIV                                                                              | O INICIO INSERTAR DISEÑO DI                                                                                                    | EPÁGINA       FÓRMULAS       DATOS       REVISAR         A^*       =       -       Er Ajustar texto                                                                                                    | vista<br>General                                                                                                    |                       |
| ARCHIV<br>Pegar                                                                   | Calibri vill ville ville | PÁGINA FÓRMULAS DATOS REVISAR<br>A → = = → ↔ ↔ ↓ ↓ ↓ ↓ ↓ ↓ ↓ ↓ ↓ ↓ ↓ ↓ ↓ ↓ ↓ ↓ ↓                                                                                                    | VISTA<br>General -<br>\$ ~ % 000   % %<br>Número rs                                                                                                    | Form                  |
| ARCHIV<br>Pegar<br>Portapap                                                       | Calibri vill vill vill vill vill vill vill vi                                                                                                    | PÁGINA       FÓRMULAS       DATOS       REVISAR         A <sup>*</sup> =       ●       ●       E <sup>*</sup> Ajustar texto          =       =       ●       E <sup>*</sup> Ajustar texto          =       =       ●       E <sup>*</sup> Ajustar texto          =       =       E <sup>*</sup> Ajustar texto       E <sup>*</sup> Ajustar texto          E <sup>*</sup> =       =       E <sup>*</sup> E <sup>*</sup> E <sup>*</sup> E <sup>*</sup> Combinar y centrar       -                                                                                                    | VISTA<br>General<br>\$ ~ % 000 + % %<br>Número rs                                                                                                    | Form                  |
| ARCHIV<br>Pegar<br>Portapap<br>H12                                                | Form<br>Calibri $11 - A^{\circ}$<br>Calibri $11 - A^{\circ}$<br>Calibri $11 - A^{\circ}$<br>N K S $- B - 2 - 2$<br>Fuente<br>Fuente<br>B                                                                                                    | PÁGINA FÓRMULAS DATOS REVISAR<br>A = = = ● ● · ● Pr Ajustar texto<br>· = = = ← E ি Combinar y centrar ·<br>Alineación 52                                                                                                    | VISTA<br>General<br>\$ ~ 96 000   *08 .98<br>Número rs                                                                                                    | Form<br>condici       |
| Pegar<br>Portapar<br>H12                                                          | Calibri 11 - A Calibri 11 - A Calibri 11 - A Calibri 11 - A Calibri 11 - A Calibri 11 - A Calibri 1 - A Calibri 1  | EPÁGINA       FÓRMULAS       DATOS       REVISAR         A       =       =       >       >       PÁgintar texto          =       =        >        Págintar texto          =       =               =       =                =       =                 Alineación       r.                 C                                                                                                    | VISTA<br>General<br>\$ - % 000 + % % %<br>Número rs<br>r de Banco de México                                                                                                    | Form<br>condici       |
| RCHIV<br>Pegar<br>ortapap<br>H12                                                  | Solution B Documentación que se deberá u Ata por primera yez:                                                                                                    | C<br>C<br>C<br>C<br>C<br>C<br>C<br>C<br>C<br>C<br>C<br>C<br>C<br>C                                                                                                    | VISTA<br>General -<br>\$ - % 000 +% %<br>Número rs<br>r de Banco de México                                                                                                    | Form<br>condici       |
| RCHIV<br>Pegar<br>vortapa;<br>H12<br>A<br>A<br>4<br>5<br>6                        | Source insertar diseño di Calibri 11 - A Calibri 11 - A Calibri 11 - A Calibri 11 - A Calibri 11 - A Calibri 1 - A Calibri 1 -   | PÁGINA FÓRMULAS DATOS REVISAR<br>A E E E E E E Combinary centrar ·<br>A A E E E E E Combinary centrar ·<br>A Alineación c<br>C adjuntar a la solicitud de registro como proveedo<br>(PERSONA MORAL)<br>enviaría a la dirección de correo electrónico                                                                                                    | VISTA<br>General -<br>\$ - % 000 +% %<br>Número rs<br>r de Banco de México                                                                                                    | Form<br>condici       |
| RCHIV<br>Pegar<br>ortapar<br>H12<br>A<br>4<br>5<br>6<br>6<br>8<br>9               | INICIO INSERTAR DISEÑO DI     Calibri 11 - A     A     Fuente     Fuente      | EPÁGINA       FÓRMULAS       DATOS       REVISAR         A       =       =       PÁGINA       FÓRMULAS       DATOS       REVISAR         A       =       =       PÁ       Justar texto       PÁjustar texto         -       =       =       PÁ       PÁjustar texto       PÁjustar texto         -       =       =       PÁ       PÉ       Alineadón       G         adjuntar a la solicitud de registro como proveedo       (PERSONA MORAL)       C       C         enviaria a la dirección de correo electrónico       los siguientes documentos:       Fóderal de Contribuyentes.       E                                                                                                    | VISTA<br>General -<br>\$ - % 000 + %%<br>Número c.<br>r de Banco de México                                                                                                    | Form<br>condici       |
| RCHIV<br>Pegar<br>ortapap<br>H12<br>A<br>4<br>5<br>5                              | INICIO INSERTAR DISEÑO DI     Calibri 11 - A     Calibri 11 - A     N K S - D - A     Fuente     Fuente     Fuente     Fuente     Fuente     Commentación que se deberá d     Alta por primera vez:     Llenar la solicitud de registro y proveedores@bankto.org.mx.junto.co.     Hoja de inscripción en el Registro     2. Declaración anual del Impuesto a                                                                                                    | EPÁGINA       FÓRMULAS       DATOS       REVISAR         A       =       =       PÁGINA       FÓRMULAS       DATOS       REVISAR         A       =       =       PÁ       Justar texto       PÁjustar texto         -       =       =       PÁ       PÁjustar texto       PÁjustar texto         -       =       =       E       E       Combinary centrar       -         -       Alineadón       rs       -       -       -         -       -       -       -       -       -         -       -       -       -       -       -         -       -       -       -       -       -         -       -       -       -       -       -         -       -       -       -       -       -         -       -       -       -       -       -       -         -       -       -       -       -       -       -       -         -       -       -       -       -       -       -       -       -         -       -       -       -       -       -                                                                                                    | VISTA<br>General<br>y - % 000<br>Número<br>r de Banco de México<br>e el SAT con acuse de recibo                                                                                                    | Form<br>condici       |
| RCHIV<br>Pegar<br>Pegar<br>H12<br>A<br>4<br>5<br>5                                | INICIO INSERTAR DISEÑO DI     Calibri 11 - A     Calibri 11 - A     N K S - D - A     Fuente     Fuente     Fuente     Fuente     Commentación que se deberá u     Alta por primera vez:     Llenar la solicitud de registro y proveedores@bankto.org.mx.junto.co.     Hoja de inscripción en el Registro     O Declaración anual del Impuesto s     o sello de la administración tributarii     C. Declaración anual del Impuesto s     o soli de la administración tributario                                                                                                    | EPÁGINA       FÓRMULAS       DATOS       REVISAR         A       =       =       PÁGINA       FÓRMULAS       DATOS       REVISAR         A       =       =       PÁ       Justar texto       PÁJustar texto         -       =       =       PÁ       PÁJustar texto       PÁJustar texto         -       =       =       E       E       Combinary centrar       -         -       Alineadón       rs       -       -       -       -         adjuntar a la solicitud de registro como proveedo (PERSONA MORAL)       -       -       -       -         -       -       -       -       -       -       -       -       -         -       -       -       -       -       -       -       -       -       -       -       -       -       -       -       -       -       -       -       -       -       -       -       -       -       -       -       -       -       -       -       -       -       -       -       -       -       -       -       -       -       -       -       -       -       -       -       -                                                                                                    | VISTA<br>General<br>\$ - % 000 +08 -98<br>Número<br>r de Banco de México<br>e el SAT con acuse de recibi<br>te haya sido presentada la                                                                                                    | Form<br>condici       |
| RCHIV<br>Pegar<br>H12<br>A<br>4<br>5<br>5<br>3<br>9<br>9                          | INICIO INSERTAR DISEÑO DI     Calibri 11 - A     A     A     Fuente     Fuente           | PÁGINA FÓRMULAS DATOS REVISAR  A   A  A  A  A  A  A  A  A  A  A  A  A                                                                                                    | VISTA<br>General -<br>\$ - 96 000 + 08 -98<br>Número rs<br>r de Banco de México<br>e el SAT con acuse de recibi<br>e haya sido presentada l<br>ados por contador públic                                                                                                    | Form<br>condici       |
| RCHIV<br>Pegar<br>Pegar<br>H12<br>A<br>A<br>A<br>5<br>5<br>6<br>8<br>9<br>0       | INICIO INSERTAR DISEÑO DI     Calibri 11 - A     A     A     S     Calibri 11 - A     A     Fuente     Fuente     Fuente     Fuente     S     Documentación que se deberá u     Atta por primera vez:     Ulenar la solicitud de registro y proveedores@bankico.org.mx. Junto coi     Hoja de inscripción en el Registro     Declaración anual del Impuesto s     o sello de la administración tributari     declaración anual del Impuesto s     o solicitad por la SHCP, correspondient     autorizado por la SHCP, correspondient     autorizado por la SHCP, correspondient     al momento el usuresentación ante     al momento el usuresentación ante                                                                                                    | PÁGINA FÓRMULAS DATOS REVISAR  A                                                                                                    | VISTA<br>General<br>\$ - 96 000 + 08 .98<br>Número<br>r de Banco de México<br>e ISAT con acuse de recibi<br>e ISAT con acuse de recibi<br>reciente alta de la person<br>a cual deberá estar vigent                                                                                                    | Form<br>condici       |
| ARCHIV<br>Pegar<br>Pegar<br>H12<br>A<br>A<br>4<br>5<br>5<br>6<br>6<br>8<br>9<br>9 | INICIO     INSERTAR     DISEÑO DI     Calibri                                                                                                    | PÁGINA FÓRMULAS DATOS REVISAR  A   A  A  A  A  A  A  A  A  A  A  A  A                                                                                                    | VISTA<br>General<br>\$ - 96 000 + 38 .98<br>Número<br>r de Banco de México<br>el SAT con acuse de recibi<br>el SAT con acuse de recibi<br>reciente alta de la person<br>a cual decistar igento                                                                                                    | Form<br>condici       |
| RCHIV<br>Pegar<br>H12<br>A<br>4<br>5<br>5<br>6<br>6<br>6<br>7<br>9                | INICIO     INSERTAR     DISEÑO DI     S     Calibri                                                                                                    | PÁGINA FÓRMULAS DATOS REVISAR  A                                                                                                    | VISTA<br>General<br>\$ - 96 000 + 38 .98<br>Número<br>r de Banco de México<br>e ISAT con acuse de recibi<br>e laya sido presentada l<br>ados por contador público,<br>e a cual de testar igenerador público,<br>a cual acter de star igenerador público,<br>e una cual de testar igenerador público,<br>e una cual de testar igenerador público,<br>e una cual acter de star igenerador público,<br>e una cual acter de testar igenerador público,<br>e una cual acter de testar igenerador público,<br>e una cual acter de testar igenerador público,<br>e nos, quebe se autoriza a l                                                                                                    | Form<br>condici       |
| ARCHIV<br>Pegar<br>Pegar<br>H12<br>A<br>A<br>4<br>5<br>6<br>6<br>8<br>8<br>9<br>9 | INICIO INSERTAR DISEÑO DI     Calibri 11 A     Calibri 11 A     Calib      | enviaria a la dirección de correo electrónico<br>no seguentes documentos:<br>Pederal de Contribuentes:<br>Podera la Contribuentes:<br>Podera la Contribuente                | VISTA VISTA General , General , Gene | Form<br>condici       |
| ARCHIV<br>Pegar<br>H12<br>A<br>4<br>5<br>6<br>6<br>8<br>9<br>9                    | INICIO INSERTAR DISEÑO DI     Calibri 11 A     Calibri 11 A     Calibri 12 A     Calibri 12 A     Calib      | enviaria a la dirección de correo electrónico<br>no seguences documentos:<br>rederai de Contribuyentes:<br>tobre la Renta, incluyendo sus anexos, presentada ante<br>la cal de la SHCP o de la institución de crédito domo<br>la del el misues obore la Rente decuada ante el SAT.<br>por el SAT, de la empresa o del Representante Legal, l<br>i Banco de México. Cabe señalar que este archivo deb<br>histración y/o de dominio, otorgado por la persona moro<br>las siguientes documento debe específicar, por lo misura de las siguientes de la SHCP o de la institución de el SAT.<br>por el SAT, de la empresa o del Representante Legal, l<br>i Banco de México. Cabe señalar que este archivo deb<br>histración y/o de dominio, otorgado por la persona moro<br>las situaciones siguientes, en su nombre (es decir,                                                                                                    | VISTA VISTA General , S - 96 000 + 68 .98 Número rs r de Banco de México e del Banco de México e el SAT con acuse de recibi e haya sido presentada l ados por contador público, acual deberá estar vigent a cual deberá estar vigent a lante Fedatario Público, enos, que se autoriza a l en nombre de la person                                                                                                    | Form<br>condici       |
| ARCHIV<br>Pegar<br>Pegar<br>H12<br>A<br>4<br>5<br>6<br>6<br>8<br>9<br>9           | INICIO     INSERTAR     DISEÑO DI     Calibri                                                                                                    | enviaria a la dirección de correo electrónico<br>no seguences documentos:<br>references documentos:<br>refere | VISTA VISTA General  S General  S General  C General  C | Form<br>condici       |
| CHIV<br>Pegar<br>112<br>A<br>A                                                    | INICIO INSERTAR DISEÑO DI     SUICIO INSERTAR DISEÑO DI     SUICIO INSERTAR DISEÑO DI     SUICIO INSERTAR DISEÑO DI     SUICIO INSERTAR DISEÑO DI     SUICIO INSERTAR DISEÑO DI     SUICIO DI SUICIONALI DI SUICIONALI      PORTURA DI SUICIONALI DI SUICIONALI      PORTURA DI SUICIONALI      PORTURA DI SUICIONALI DI SUICIONALI      PORTURA DI SUICIONALI      PORTURA DI SUICIONALI       | enviaria a la dirección de correo electrónico<br>no seguences documentos:<br>references documentos:<br>refere | VISTA VISTA General · · · · · · · · · · · · · · · · · · ·                                                                                                    | Form<br>condici       |

### 3. Capturar datos solicitados.

El interesado deberá capturar la información solicitada como se muestra a continuación y presionar el botón "Siguiente".

La contraseña deberá contener un mínimo de 8 caracteres (acepta mayúsculas y minúsculas)

| 2 ADMIN                                                                                                    | STRACIÓN DE USUARIOS EXTERNOS - Internet Explorer                                                                                                    |                                                                             |
|----------------------------------------------------------------------------------------------------|----------------------------------------------------------------------------------------------------|-----------------------------------------------------------------------------|
| ALTA DE CUENTA                                                                                                    |                                                                                                    |                                                                             |
|                                                                                                    |                                                                                                    |                                                                             |
| El registro de sus datos se realiza o<br>electrónico y contraseña. Su coenta i<br>Transparencia, solicitudos de registro<br>Banco de México, trámites de dereo<br>electrónicas la cuenta será de carácter | una sola vez y podmistremente podrá entrer a los sistemas usando su o<br>le permitrá haceu uno de diversos servicios afrecidos por Banco de Máxio<br>como persona interesada en participar en los diversos procedimientos de co<br>heros de autor Diego Rivera y Frida Kahlo, entre otros. Para el caso d<br>temporal. | uenta de correo<br>ce como Ley de<br>printataciones del<br>e contrataciones |
| posterior al que decidas acudir (por<br>información ante un sujeto obligado, er                                                                                                    | on el que se interanca es se derecho, ser embanyo, para un recurso parson<br>ejemplo, el amporo o una denuncia), pero distinto a ejercer su derecho<br>o probable que sea necesario que demuestre su identidad para defender sus                                                                                       | de accese a la<br>iderechos.                                                |
|                                                                                                    | *Cam                                                                                                    | pes strigatorios                                                            |
| * Nombre                                                                                                    | Attredo jaz                                                                                                    | - 1                                                                         |
| * Apellidos                                                                                                    | salazar jimonaz                                                                                                    |                                                                             |
| * Correo electrónico                                                                                                    | affredo salazar@dominio com                                                                                                    |                                                                             |
|                                                                                                    | Du dirección de correo electrónico nerá na clave de unuario y será utilizad<br>poeda recuperar su contraseña en casor de obido o estravio.                                                                                                    | a para que                                                                  |
| * Confirmación correo electrónico                                                                                                    | attedo satazar@dominio.com                                                                                                    |                                                                             |
| * Contrasella                                                                                                    |                                                                                                    |                                                                             |
|                                                                                                    | Misino ocho caracteres (acepta misiocatas y mayincutas)                                                                                                    |                                                                             |
| <ul> <li>Confirmación contraseña</li> </ul>                                                                                                    |                                                                                                    |                                                                             |
| Código de validación                                                                                                    | 6d5gyk                                                                                                    |                                                                             |
|                                                                                                    | Encriba los caracteres que vea en la incajes siguiente.                                                                                                    |                                                                             |
|                                                                                                    | 6d6gyk                                                                                                    |                                                                             |
|                                                                                                    | Cancelar Siguiente                                                                                                    |                                                                             |
|                                                                                                    | Aveu de protección de datos persentates                                                                                                    |                                                                             |
|                                                                                                    |                                                                                                    |                                                                             |
|                                                                                                    |                                                                                                    |                                                                             |

#### 4. Confirmar datos.

En interesado deberá confirmar sus datos.

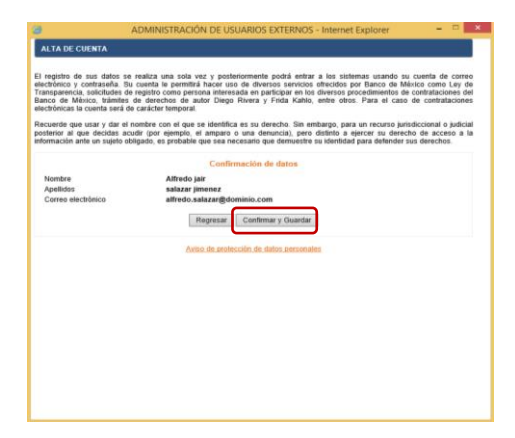

Cuando el interesado confirme sus datos, se le solicitará activar la cuenta temporal a través del correo electrónico que registró, conforme a lo que se indica en la siguiente pantalla:

| https://www.baroico.org.mx/ - ADMINISTRACIÓN DE USUARIOS EXI                                                                                              | ERNOS - Internet Explorer 🛛 🗖 🗖             |
|----------------------------------------------------------------------------------------------------|---------------------------------------------|
| ALTA DE CUENTA                                                                                                    |                                             |
|                                                                                                    |                                             |
| Activiación de cuenta                                                                                                    |                                             |
| Por sueste las side emistende enforcemente. Des increases e las enforciences de Banas d                                                                   | a Milaina a materi dende inisia au ensister |
| su cuerna na sido registrada exilosamente. Para ingresar a las aplicaciones de banco o<br>es necesario <b>activar su cuenta</b> con los siguientes pasos: | e mexico o ponal donde inicio su regisiro,  |
|                                                                                                    |                                             |
| Ingrese a su correo electrónico                                                                                                    |                                             |
| <ul> <li>Localice el correo con el asunto "Activación de cuenta - Banco de México"</li> </ul>                                                             |                                             |
| <ul> <li>Acceda a la liga contenida en este correo</li> </ul>                                                                                             |                                             |
|                                                                                                    |                                             |
| Cerrar                                                                                                    |                                             |
|                                                                                                    |                                             |
|                                                                                                    |                                             |
|                                                                                                    |                                             |
|                                                                                                    |                                             |
|                                                                                                    |                                             |
|                                                                                                    |                                             |
|                                                                                                    |                                             |
|                                                                                                    |                                             |
|                                                                                                    |                                             |
|                                                                                                    |                                             |
|                                                                                                    |                                             |
|                                                                                                    |                                             |
|                                                                                                    |                                             |
|                                                                                                    |                                             |
|                                                                                                    |                                             |

#### 5. Correo para activar cuenta.

En el correo electrónico que el interesado reciba, en la cuenta de correo que registró previamente, deberá presionar la liga "Activar cuenta" como se muestra a continuación:

| vación de cuenta - Banco de México Recibidos x                                                                                                    | ē                                                                                                    |
|----------------------------------------------------------------------------------------------------|----------------------------------------------------------------------------------------------------|
| Administración de cuentas Banxico «AutenticacionExterna@banxico.org.mx»<br>para mi                                                                                                    | 10:03 (Hace 5 minutos.) 📩 🔦                                                                                                    |
| "Año del Centenario de la Promulgación de la Constitución Política de los                                                                                                    | Estados Unidos Mexicanos"                                                                                                    |
| Administración de usuarios extern                                                                                                    | 05                                                                                                    |
| Estimado usuario, gracias por iniciar su registro en nuestro portal. Para activar la cuenta temporal, favor de ac                                                                                                    | eder al siquiente vinculo                                                                                                    |
| Activar cuenta                                                                                                    | unun ungano no en sumo.                                                                                                    |
| Si presenta algún problema con el vínculo, copie la siguiente URI y péquela en una nueva ventana del navega                                                                                                    | dor o en su caso presione la fecta CTRI + el clic en la siguiente liga                                                                                                    |
|                                                                                                    |                                                                                                    |
| https://www.banxico.org.mx/AutenficacionExterna/registro/activar_usuario.isp?BMXC_usuarioExterno=a/                                                                                                    | fredo salazar 19933@gmail.com&BMXC_tokenOperacion=P02%                                                                                                    |
| 2BzLTDXkmzICR8AC4p%2B7UZ4KE819%2BXV8U7                                                                                                    | wOaXQ4%3D                                                                                                    |
|                                                                                                    |                                                                                                    |
| Este mensaje fue enviado automáticamente, favor de no responder.                                                                                                    |                                                                                                    |
|                                                                                                    |                                                                                                    |
|                                                                                                    |                                                                                                    |
| ADVERTENCIA. Este correo se envia del Banco de México y puede contener información confidencial o reservada, si usted no es el deste                                                                                                    | natario del mismo, por lavor notifique al remitente inmediatamente y borre este mensaje                                                                                                    |
| ADVERTENCIA. Este corres se envia del Banco de Máxico y puede contener información confidencial o reservada, si ustefer no esi detel<br>cualquier copia del mismo, así como los archivos adjuntos. Dabido a que las comunicaciones por internet no non seguraz, en el caso de o<br>responsabilidad u obligación adouna por el contenido del mismo. La información de este mensaia, incluyendo, en su caso, los archivos adi                                                                                                    | natario del mismo, por favor notifique al remitente immediatamenta y borre este miensaje<br>se usted no sea el destinatario de este correo, Banco de México no acepta<br>untos, se encuentra protecida por la ley. Su reproducción, parcial o total, revisión, uno                                                                                                    |
| ADVENTERCAL Este come se envis del Esecci de Malcio y puede contene stamacion confidencial a resurvada, si utatef en en si dels<br>cantegaras cogia del mano, así come la sociarios adjustito. Espuede contene stamacione por tetimente en este adara de<br>espuede cogia del mano, así come las contenidads de este assessante cogia del mano, a fuebanda este a las de las<br>encontentaciones en esta este adara este adara este adara este adara este adara este adara este adara este<br>encontencia, por este adara este adara este este este adara este adara este adara este adara este adara este<br>encontencia, las dels estes mantes este este adara este este este este este este este est                                                                                                    | natario del mismo, por tavor notifique al remiterele immediatamente y borre este mensaja<br>se utorio no sea el destinutario de este correo, Banco de Mitrico no acepta<br>notos, se encuentera portecistar por la levy. Su respondoccian, parcial o tatala reelidin, uno,<br>dencia de la anterior, el Tanco de Mitrico se reserva el dencicho de opercer las accimen-<br>tas Macien en tercentera entera reseave en a dencicho de rescetar entera en activita-                                                                                                    |
| ADVERTINGUE, Ethis comes es envisi del Etano de Mánico y puede contenen informació u unitanza e y ante a conte e esta de tasse<br>que a de manuel a conte los astrotarias destinos. Debis a que a los contrancisosos per atimientes non superante<br>insposatelladaria atélizaçãos agrana per el contenido del manes. Las información de entis menaças, inclayarde esta que a contenido esta per<br>astrotandos y a distintarias de las que esta esta esta de las estas de las que esta esta de las estas de las estas<br>que começonasta, este estas, uneste estes, recomendade a aprese a contenidad esta estas per estas mantes astrotas de las estas per estas per estas estas estas de las estas de las estas      | sutatio del mismo, por tavor notifique al remiterite inmediatamente y borre este mensaja<br>un uterito no sea el destitutaria de este carneo, Banco de Molcos no acepta<br>notas, se encontarte presendará por las ley serendoción, paracito totat, remisión,<br>dincia de la autoritor, el flanco de Misico se reserva al derecho de ejarcor las accimentes<br>Melicas, ha tomado precauciones para prevenir que el presente correo no estis infecta<br>adjuntos.                                                                                                    |
| ADVERTIGNAL faits come to entrie del Bance del Malico y puede contenen ellemanaño unañonad a unaño de est el del<br>compliante consel del marcine al como los antervales ademánis. Delsa de sua las comunicaciones por atimientes non superarsa<br>entre al como entre administrativa entre al como entre administrativa entre al como entre al como entre administrativa<br>entre al como entre administrativa entre al como entre administrativa entre al como entre administrativa entre<br>gara começonata, entre eltres, por alities y pesicione, con entre de elempies inclutivas de la projeta internación. Entre os<br>entre revensos en terre entre el las con eltres del entre el peñodas consultados por el nos del memore e de los activita-<br>reventos.                                                                                                    | salazio dei monos, por buer notifique al remônito somediatamente y buere este message<br>an other on essa di estimatadori de este comos. Bosco dei Autoria no exercito<br>della como della como della como della como della como della como della como<br>della como della como della como ante al dende della que como autoria<br>en Melocia, fia tamado perclauciones para prevent que el presente como no esti intech<br>adpunto.                                                                                                    |
| ADVETTED/CA). Chis comes se remit dei Banco de Minico y poste contexer information contexerante, si cabate no esi di ana<br>expensatedato i devolución lagaza per contexente de manual. La tetratoria de norma managa a poste contexerante de manual a tetratoria de manual a tetratoria de manual. Esta manual de manual de manual de manual de manual de manual de manual de manual de manual. Esta manual de manual de manual d             | naturo del momo, por fuero notifique al reminente temediatamente y borre este message<br>as sobre no sea al estimatante de este carrent, flucare de Maleccia no aceptal<br>estis, en enconsila partegista par la la fijo arrendocia, parcel da la reminio, sun,<br>al estis de la carrente de la carrente de la carrente de la carrente de la carrente<br>en Malecia, filo tamado percauciones para prevente que el presente correo no esté infecta<br>adjuntes.<br>Les densions de la carrente de la carrente de la car |
| ADVERTIGATION, Chis comes servine del Banco de Malcos y puede combere enformación contribuencia o reservanta, su dante no est el altes<br>outratere capacit del mante, el como las activacians administra. Debias a parte compansatore para del mantere la sun aspara, en al cano de a<br>reversación, y in debiación mediates en autorecaráa parde combar un definis y contrator de las para las mantes. Can independe<br>en compansatore, entre de las contratos en autorecaráa parde combar un definis y contratos de las paras las manascents. Reserva<br>para verse, por la que ne acapta, entre desse, com dellos de entre para tenença de las de manen e de los acabies<br>mantes. Entre de las paras dellas paras entre dellas entre para de las dellas entre dellas entre dellas entre<br>para verse, por la que ne acapta, entre desse, de Malcos and enzy contain contectente al enzo entre las del monen e de los acabies<br>mantes. Dellas dellas dellas | statuto del mismo, por tavor netitique al remiterio tomolistamento y borre este mesmage<br>a utaterio nes al destinatario de este carreo, Basca de Millanto no acenta<br>instruito nes al destinatario de este carreo, Basca de Millanto no acenta<br>Millanto, ten banda precisionale para las 30, arrestra de derecto de genera las aconses<br>de Millanto, faita banda precisiones para prevent que el precisio de seguine las aconses<br>al delos, faita banda precisiones para prevent que el precisio de seguine de al Millanto<br>algebrato.                                                                                                    |

#### 6. Confirmación de activación de cuenta.

Cuando el interesado active su cuenta de buzón temporal a través del correo electrónico que recibió, visualizará la siguiente pantalla en donde se indica la activación exitosa, adicionalmente recibirá un correo electrónico notificando dicha activación.

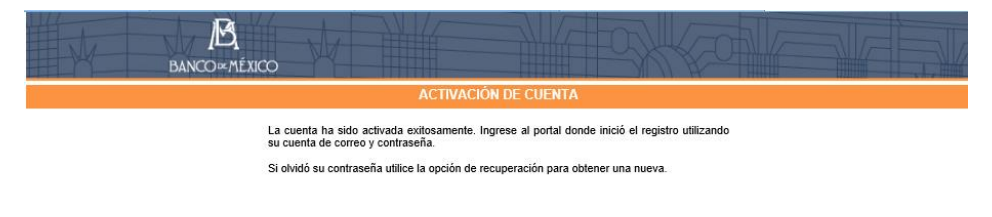

Cerrar

La siguiente imagen muestra el correo electrónico en donde se notifica al interesado que su cuenta de buzón temporal se activó correctamente:

| Activación de cuenta exitosa Recibidos x                                                                                 |                            | ē |   |
|----------------------------------------------------------------------------------------------------|----------------------------|---|---|
| Administración de cuentas Banxico «AutenticacionExterna@banxico.org.mx»           para mí         ⊡                      | 10:15 (Hace 1 minuto.) 📩   | * | • |
| "Año del Centenario de la Promulgación de la Constitución Política de los Estados Unidos                                 | : Mexicanos"               |   |   |
| Administración de usuarios externos                                                                                      |                            | _ |   |
| Estimado usuario, la cuenta ha sido activada exitosamente. Ingrese al portal donde inició el registro utilizando su cuen | ta de correo y contraseña. |   |   |
| Este mensaje fue enviado automáticamente, favor de no responder.                                                         |                            |   |   |

#### 7. Envío de información a través de cuenta temporal.

Una vez activa la cuenta de buzón temporal, el interesado deberá: a) ingresar a la página donde inició su registro y b) presionar el botón "Continúe su registro".

| edimientos er                                                                                                    | curso Procedimientos históricos                                                                                                    |                                                                                                    |                                                                                                    |                                                                                                    |                  |
|----------------------------------------------------------------------------------------------------|----------------------------------------------------------------------------------------------------|----------------------------------------------------------------------------------------------------|----------------------------------------------------------------------------------------------------|----------------------------------------------------------------------------------------------------|------------------|
| dquisiciones,                                                                                                    | arrendamientos y servicios Enajenación de b                                                                                                    | iones muebles                                                                                                    | Obra inmobiliaria y servicios relacionados                                                                                                    |                                                                                                    |                  |
| Ruscar en titu                                                                                                    | lo v descrinción                                                                                                    |                                                                                                    | D Tex                                                                                                    | N                                                                                                    |                  |
| Período de pu                                                                                                    | blicación desde: Asta                                                                                                    | Ŗ                                                                                                    | Buscar Limpiar                                                                                                    | •                                                                                                    |                  |
| Fecha de<br>publicación                                                                                                    | © Titulo                                                                                                    | ٥                                                                                                    | Descripción ©                                                                                                    | Estado                                                                                                    | 0                |
| 28/0/72017                                                                                                    | DRM_PRUEXT-2907-01                                                                                                    |                                                                                                    | DRM_PRUEX1-2907-01                                                                                                    | En curso                                                                                                    | Ξ,               |
| 28/07/2017                                                                                                    | procedimiento DRM_PRUEXT-2907-02 pruet                                                                                                    | a sabatina                                                                                                    | DRM_PRU-2707-01 prueba sabatina ubicado en dirección de la<br>obra en                                                                                                    | En curso                                                                                                    |                  |
| 26/07/2017                                                                                                    | Licitación Pública Nacional BM-SATI-17-0099                                                                                                    | 12                                                                                                    | Adquirir bienes de audio y video y contratar la instalación y<br>puesta en marcha de algunos de ellos, incluyendo sin costo<br>alguno para el Banco la asistencia técnica, capacitación y<br>mantenimiento preventivo y correctivo, durante el periodo de<br>garantía                                                                                                    | En curso                                                                                                    |                  |
| 20/07/2017                                                                                                    | Licitación Pública Nacional BM-SATI-17-0023                                                                                                    | -27                                                                                                    | Prueba LP 17-0023-27                                                                                                    | En curso                                                                                                    |                  |
| 19/07/2017                                                                                                    | DRM-LID-17-0182-1 tit                                                                                                    |                                                                                                    | DRM-LID-17-0182-1 obj ubicado en Módulo III y V del Complejo<br>Legaria, ubicados en Catzada Legaria No. 691, Col. Irrigación,<br>Del. Miquel Hidalgo, C.P. 11500, Ciudad de Móxico.                                                                                                    | En curse                                                                                                    |                  |
| 14/07/2017                                                                                                    | Licitación Pública Nacional BM-SATI-17-0018                                                                                                    | -51                                                                                                    | Pruebas LP 17-0018-51                                                                                                    | En curso                                                                                                    |                  |
| 26/06/2017                                                                                                    | Licitación Pública Nacional BM-SATI-17-0023                                                                                                    | -22                                                                                                    | Adquisición de equipo de computo.                                                                                                    | En curso                                                                                                    | -                |
| -                                                                                                    | interes del 1 al 10 de un total de 10 medicione                                                                                                    |                                                                                                    |                                                                                                    |                                                                                                    |                  |
| iniciar, cor<br>tientos de co<br>síguna duda<br>to a la direcc                                                                                                    | tinuar o dar seguiniento (* 1997 1997 1997 1997 1997 1997 1997 199                                                                                                    | Registro y acceso<br>a participar en los<br>a<br>ciones Banxico o ha                                                                                                    | para proveedores<br>Access a Missistel<br>(Personas registradas)<br>Candiar contracella<br>olividado la contracella para ingresar, favor de contacter al admini                                                                                                    | strador envia                                                                                                    | ando i           |
| iniciar, cor<br>ilentos de co<br>síguna duda<br>so a la direco                                                                                                    | tinuar e dar seguiniente e ar regere pro-<br>retratación del Banco de Meller Programa anti-<br>Programa Inscentos<br>para malitar su registro en el Postal de Contratac<br>de programa del sector                                                                                                    | Registro y acceso<br>a participar en los<br>a<br>ciones Banxico o ha                                                                                                    | para proveedores<br>Persona registradas)<br>Cambia: costracefia<br>olvidado la contracefia para ingresar; favor de contactar al admini                                                                                                    | strador envia                                                                                                    | indo i           |
| iniciar, con<br>nientos de co<br>aíguna duda<br>so a la direco                                                                                                    | tinuar o de segunitaria e a companya e<br>intrasación del Banco de Melo e Programmina e<br>Program Incontina<br>or presentaria glasmoca e a m.<br>BANCO HINDICO                                                                                                    | Registro y acceso<br>a participar en los<br>a<br>ciones Banxico o ha                                                                                                    | a para proveedones<br>Acceso a Mignetal<br>(Personas registradas)<br>Canthia contracefue<br>olivitado la contracefue para ingresar, favor de contactor al admini                                                                                                    | strador envia                                                                                                    | ando a           |
| iniciar, con<br>nientos de co<br>víguna duda<br>so a la direcc                                                                                                    | tinuar o de segunitata e <u>e estancia e</u><br>Intraducio de Utaco de Utaco <u>e estancea e estancea e<br/>estancea e estancea e estancea e estancea e estancea e estancea e estancea e estancea e estancea e estancea e estancea e estancea e estancea e estancea e estancea e estancea e estancea e e estancea e e estancea e e estancea e e estance</u>                                                                                               | Registro y acceso<br>a participar en los<br>a<br>iones Banxico o ha<br>ención de cuenta                                                                                                    | a para proveedores<br><u>Access a Manutel</u><br>(Personas registradas)<br><u>Cambia contraseña</u><br><u>Cambia contraseña</u><br><u>Cambia </u> | atrador envia                                                                                                    | ando e           |
| iniciar, con<br>nientos de co<br>alguna duda<br>so a la direcc                                                                                                    | tinuar o der seganniente er <u>entresson</u><br>Der Stance det Male<br>Paranen freuerten<br>para nealtzer zu registro en el Postal de Contratac<br>de processo autoritation<br>De Malacco w ALIACO<br>Der                                                                                                    | Registro y acceso<br>a participar en los<br>a<br>iones Banxico o ha<br>ención de cuanta                                                                                                    | para proveedores<br><u>Access a Ministel</u><br>(Persona registradas)<br><u>Camble: contrasel</u><br>olvidedo la contraselle para ingresar. <i>Nor de contacter al</i> admini<br>temporal para registro                                                                                                    | atrador envia                                                                                                    | ando e           |
| iniciar, con<br>isientos de co<br>alguna duda<br>o a la direcc                                                                                                    | tinuar o der seguiniento an anteriori de Sanco de Mala anteriori de Sanco de Mala anteriori de Contratas<br>Parta esitar su registro en el Postal de Contratas<br>de proceeden affance o un mil                                                                                                    | Registro y access<br>a participar en los<br>a<br>conce Banxico o ha<br>enclósi do cuentía<br>Instru-<br>recedimientos de cont                                                                                                    | example proveedores<br>Access a Manufal<br>(Personas registradas)<br>Candiar contracella<br>dividado la contracella para ingresar, fivor de contacter al admini<br>temporal para registrar<br>temporal para registrar<br>tectores                                                                                                    | atrador envia                                                                                                    | ando a           |
| iniciar, cor<br>iniciar, cor<br>alguns dude<br>so a la direcc                                                                                                    | tinuar o der segeniniste en anterenter<br>mitalación del Banco de Mille en anterenter<br>Degrata fectaritat<br>para malarar su nojotto en el Potal de Contratas<br>on posterente la banco de mu<br>BANCO en ALBICO<br>Des<br>mo persona interesada en partopar en los derenso p<br>en una cuesta de busch tempora.                                                                                                    | Registro y access<br>a participar en lor<br>a<br>enciónes Banaco o ha<br>ención de cuenta<br>instru-<br>instru-<br>instru-<br>licato cuenta será su                                                                                                    | Access A Bandal     Central Manual     Central registrades     Central registrades     ovidado la contraseña para ingresar. Revor de contacter al admin     devidado la contraseña para ingresar. Revor de contacter al admin     devidado la contraseña para ingresar.                                                                                                    | atrador envia                                                                                                    | ando e           |
| iniciar, con<br>inientos de co<br>alguna duda<br>so a la direcc<br>registrarse co<br>1, Cres<br>2, Reg                                                                                                    | Initial o der segeniniste er enterstellen<br>Program frauden der Basico de Male er enterstelle<br>Program frauden er enterstelle<br>para mailzer au registro en el Portal de Contratas<br>er mailzer au registro en el Portal de Contratas<br>enterstelle enterstelle enterstelle<br>enterstelle enterstelle enterstelle<br>mo persona interestada en participar en los diversos p<br>er una cuenta de basich temporal.<br>unaber formulario de registro (persona filoc) e registro                                                                                                    | Registro y accesso<br>participar en los<br>anicoses Banacio o ha<br>encodin de cuentra<br>Instru-<br>Instru-<br>Cala cuentra será os<br>Regular y adjuar-                                                                                                    | Access a Mandal<br>(Persona registradas)<br>Candiar contrasefu<br>(Persona registradas)<br>Contrasefue para ingreser. Noro de contacter al admini<br>Access de Candia de Candia Seguir los siguerries puntos<br>Indecenses del Flanco de Mésico, deberá seguir los siguerries puntos<br>medio de contactos hengendo canto de Foncosto de Romonas de Hanco de<br>Mésico de Mésico, deberá seguir los siguerries puntos<br>medio de contactos hengendo canto de Foncosto de Romonas de Hanco de<br>de Semulario de regiondo para seguir y rede nordificaciones del<br>de fonculario de regiondo para puntos con de documentación regiondo para puntos<br>de fonculario de regiondo para puntos con de documentación regiondo para puntos con de documentación regiondo para puntos con de documentación regiondo para puntos con de documentación regiondo para puntos con de documentación regiondo para puntos con de documentación regiondo para puntos con de documentación regiondo para puntos con de documentación regiondo para puntos con de documentación regiondo para puntos con de documentación regiondo para puntos con de documentación regiondo para puntos con de documentación regiondo para puntos con de documentación regiondo para puntos con de documentación registrato para puntos con de documentación registrato para puntos con de documentaci                                                                                                    | strador envia                                                                                                    | ando a           |
| iniciar, con<br>lientos de co<br>alguna duda<br>so a la direcc<br>registrarse co<br>1. Cres<br>2. Reg<br>3. Esp.<br>6. Status                                                                                                    |                                                                                                    | Registro y accesso<br>participar en los<br>anticipar en los<br>anticipar en los anticipar en los<br>anticipar en los anticipar en los<br>anticipar en los anticipar en los<br>anticipar en los anticipar en los anticipar en los anticipar<br>en los anticipar en los anticipar en los anticipar en los anticipar<br>en los anticipar en los anticipar en los anticipar en los anticipar en los anticipar<br>en los anticipar en los anticipar en los anticipar en los anticipar<br>en los anticipar en los anticipar en los anticipar en los anticipar<br>en los anticipar en los anticipar en los anticipar en los anticipar<br>en los anticipar en los anticipar en los anticipar<br>en los anticipar en los anticipar en los anticipar en los anticipar<br>en los anticipar en los anticipar en los anticipar en los anticipar<br>en los anticipar en los anticipar en los anticipar en los anticipar<br>en los anticipar en los anticipar en los anticipar en los anticipar<br>en los anticipar en los anticipar en los anticipar en los anticipar en los anticipar en los anticipar en los anticipar en los anticipar en los anticipar en los anticipar en los anticipar en los anticipar en los anticipar en los anticipar en los anticipar en los anticipar en los ant                                                                                                    | Access Manual     Access Manual     (Persona registradas)     Candita: contravel     (Persona: registradas)     contravel     available la contravelle para ingresar: floor de contacter al admin     available la contravelle para ingresar: floor de contacter al admin     available la contravelle para ingresar: floor de contacter al admin     available la contravelle para ingresar: floor de contacter al     administration     available     available     avai                                                                                                    | atrador envia                                                                                                    | ando e           |
| iniciar, con<br>nientos de co<br>alguna duda<br>po a la direcc<br>registrarse co<br>1. Crei<br>2. Reg<br>3. Esp<br>4. Pret                                                                                                    | Initial o de segunitaria e <u>e estado</u><br>Deguna fueda la contrata<br>Deguna fueda la contrata<br>para realizar su registro en el Portal de Contrata<br>de molece su registro en el Portal de Contrata<br>de Contrata e estado en el Portal de Contrata<br>de Contrata e estado en el Portal de Contrata<br>de Contrata e estado en el Portal de Contrata<br>de Contrata e estado en estado en estado<br>no persona interesada en participar en los diversos p<br>er una cuenta de tuación temporar.<br>unadar formulario de registro (persona fueda o registro)<br>ren conflicción de seguimiento por parte de Banco<br>renos.                                                                                                    | Registro y accesso<br>a participar en los<br>anoses Banaco o ha<br>conses Banaco o ha<br>conses Banaco o ha<br>conses Banaco o ha<br>consesta de coarta<br>consesta de coarta<br>consesta de coarta<br>consesta de coarta<br>consesta de coarta<br>consesta de coarta<br>consesta de coarta<br>consesta de coarta<br>consesta de coarta<br>consesta de coarta<br>consesta de coarta<br>consesta de coarta<br>consesta de coarta<br>consesta de coarta<br>coarta de coarta de coarta<br>coarta de coarta de coarta<br>coarta de coarta de coarta<br>coarta de coarta de coarta<br>coarta de coarta de coarta<br>coarta de coarta de coarta<br>coarta de coarta de coarta de<br>coarta de coarta de coarta<br>coarta de coarta de coarta de<br>coarta de coarta de coarta de<br>coarta de coarta de coarta de<br>coarta de coarta de coarta de<br>coarta de coarta de coarta de<br>coarta de coarta de<br>coarta de coarta de coarta de<br>coarta de coarta de<br>coarta de coarta de coarta de<br>coarta de coarta de<br>coarta de coarta de coarta de<br>coarta de coarta de<br>coarta de<br>coarta de coarta de<br>coarta de coarta de<br>coarta de coarta                         | Access A Banda<br>Prevenue registradas)     Candiac contracerle     Ovorde contracerle     Ovorde contracerle     Ovorde contracerle     Ovorde contracerle     Ovorde contracerle     Ovorde contracerle     Ovorde contracerle     Ovorde     Ovorde contracerle     Ovorde     Ovorde     Ovovorde     Ovorde     Ovorde     Ovorde     Ovo                                                                                                    | atrador envia                                                                                                    | ando s<br>Regino |
| Iniciar, cor<br>electronic de co<br>alguna duda de<br>co a la dirección<br>2, Req<br>4, Pere                                                                                                    | tinuar e dar seguiniente e menodocumentario de lance de Medio en Europeane<br>Propuesta huseane<br>propuesta nu registro en el Postar de Contrada<br>de neutralecar su registro en el Postar de Contrada<br>propuesta nu registro en en El Postar de Contrada<br>propuesta nu registro en en El Postar de Contrada<br>propuesta nu registro provincia de la Contrada<br>propuesta nu registro provincia de la Contrada<br>en una contrala de registro provincia funca o encelo<br>recontectorio de seguinemento poro alface o encelo<br>terro encontrada de registro provincia cha<br>enter documentación de registro provincia cha                                                                                                    | Registro y accesso<br>participar en los<br>accessos de la consecta de la consecta<br>accesso de la consecta de la consecta<br>la consecta de la consecta<br>la consecta de la consecta de la consecta<br>la consecta de la consecta de la consecta<br>la consecta de la consecta de la consecta<br>la consecta de la consecta de la consecta<br>la consecta de la consecta de la consecta<br>la consecta de la consecta de la consecta<br>la consecta de la consecta de la                                                                                                    | Access Mantel<br>Contrast registrations<br>Contrast registrations<br>Contregistrations<br>Contrast registrations<br>Contrast re                                                                                                    | atrador envia                                                                                                    | ando e           |
| iniciar, cos de co-<br>sejunto dude es a la director<br>registranse co-<br>1. Cret-<br>2. Reg<br>4. Pref<br>5. Recc                                                                                                    | diver o de seguiniente o de Melo Discussion de<br>Propuestos lacados de Melo Discussion de<br>Propuestos lacados de Melo Discussion de<br>processos de Melo de la Dista de Contradas<br>de melos de Melo de la Dista de Contradas<br>de la Discussion de la Dista de Contradas<br>de la Discussion de la Dista de Dista de Contradas<br>de la Discussion de la Dista de Dista de Contradas<br>de la Dista de Dista de Dista de Dista de Dista de Dista de<br>la Dista de Dista de Dista de Dista de Dista de Dista de<br>la Dista de Dista de Dista de Dista de Dista de Dista de<br>Dista de Dista de Dista de Dista de Dista de Dista de<br>Dista de Dista de Dista de Dista de Dista de Dista de Dista de<br>Dista de Dista de Dista de Dista de Dista de Dista de<br>Dista de Dista de Dista de Dista de Dista de Dista de<br>Dista de Dista de Dista de Dista de Dista de Dista de Dista de<br>Dista de Dista de Dista de Dista de Dista de Dista de Dista de<br>Dista de Dista de Dista de Dista de Dista de Dista de Dista de<br>Dista de Dista de Dista de Dista de Dista de Dista de Dista de<br>Dista de Dista de Dista de Dista de Dista de Dista de Dista de Dista de<br>Dista de Dista de Dista de Dista de Dista de Dista de Dista de Dista de<br>Dista de Dista de Dista de Dista de Dista de Dista de Dista de Dista de Dista de<br>Dista de Dista de Dista de Dista de Dista de Dista de<br>Di | Registro y accesso<br>a participar en los<br>accessos de la consecta de la consecta de la consecta<br>accesso de la consecta de la consecta<br>la consecta de la consecta de la consecta<br>la consecta de la consecta de la consecta de la consecta<br>la consecta de la consecta de la consecta<br>la consecta de la consecta de la consecta de la consecta<br>la consecta de la consecta de la consecta<br>la consecta de la consecta de la consecta de la consecta<br>la consecta de la consecta de la consecta de la consecta<br>la consecta de la consecta de la consecta de la consecta<br>la consecta de la consecta de la consecta de la consecta<br>la consecta de la consecta de la consecta de la consecta<br>la consecta de la consecta de la consecta de la consecta<br>la consecta de la consecta de la consecta de la consecta de la consecta<br>la consecta de la consecta de la consecta de la consecta de la consecta<br>la consecta de la consecta de la consecta de la consecta de la consecta<br>la consecta de la consecta de la consecta de la consecta de la consecta de la consecta de la consecta<br>la consecta de la consecta de l                                                                                                    | Access & American Manual      Contrast registration     Contrast registration     Contrast     Contrast     Contrast registration     Contrast     Contrast     Contrast     Contrast     Contrast     Contrast     Contrast     Contrast     Contrast     Contrast     Contrast     Contrast     Contrast     Contrast     Contrast     Contrast     Contrast     Contrast     Contrast     Contrast     Contrast                                                                                                    | afredor envia                                                                                                    | ando e           |
| Inicial, cord<br>eleventos de co-<br>os a la dirección<br>2 Regalamentos<br>3 Regalamentos<br>4 Pref                                                                                                    | tinuar o de seguintente e transmission<br>Degenaria fectoren<br>Degenaria fectoren<br>per avalar a un opido en el Doviel de Contratac<br>de generalez su mojeto en el Doviel de Contratac<br>de generalez su mojeto e en el Doviel de Contratac<br>de generalez su mojeto e en la doviel de Contratac<br>de generalez su mojeto e en la doviel de Contratac<br>de generalez su mojeto e generale a la doviel de Contratac<br>non persona intersada en partopar en los diversos p<br>en una cuesta de tuación temporal.<br>unatar formulario de registro persona fisca o encolo<br>en contratación de registro persona cita.<br>be cuenda de unuario y contratenta.                                                                                                    | Registro y accesso<br>a participar en los<br>anteción de cuental<br>encodo de cuental<br>encodo de cuental<br>Regular y algutar<br>Requintar y algutar<br>Requintar y algutar<br>Bance de sur restá<br>documentos de cost<br>Acada a la cita progr<br>En caso de sur restá<br>documentos de los participar en los por<br>participar en los por<br>participar en los por<br>participar en los portal de j                                                                                                    |                                                                                                    | afrador envia<br>a la Banco de<br>mará una cita<br>a Banco de<br>mará una cita<br>de onies una<br>Centres de para                                                                                                    | Ando e           |
| Iniciar, cor<br>seguna ducide<br>seguna ducide<br>segunaria ducide<br>segunaria ducide<br>1 Creation<br>2 Rece<br>2 Rece<br>2 Rece<br>2 Rece<br>4 Perf<br>5 Rec                                                                                                    | Affraire e dar seguintente e de la construite<br>Propuestos instructiones de Maria e De la construita-<br>Propuestos instructiones e de la Construita-<br>para matérica sur organiza e en el Construita de<br>Propuestos en al Construita de la Construita de<br>Propuestos en al Construita de la Construita de<br>propuestos en al Construita de la Construita de<br>propuestos en al Construita de la Construita de<br>propuestos en al Construita de la Construita de<br>propuestos en al Construita de la Construita de<br>propuestos en al Construita de la Construita de<br>propuestos en al Construita de la Construita de<br>propuestos en al Construita de la Construita de<br>propuestos en al Construita de la Construita de<br>tercomenta de rousantes y construiente.<br>En aconstruita de rousantes y construiente.                                                                                                    | Registro y accesso<br>a participar en los<br>accessos de la contrata<br>inones Banacio o ha<br>accesso de la contrata<br>la contrata de la contrata<br>la contrata de la contrata de la contrata<br>la contrata de la contrata de la contrata<br>la contrata de la contrata de la contrata<br>la contrata de la contrata de la contrata<br>la contrata de la contrata de la contrata<br>la contrata de la contrata de la contrata<br>la contrata de la contrata de la contrata<br>la contrata de la contrata de la contrata<br>la contrata de la contrata de la contrata de la contrata<br>la contrata de la contrata de la contrata de la contrata<br>la contrata de la contrata de la contrata de la contrata<br>la contrata de la contrata de la contrata de la contrata de la contrata<br>la contrata de la contrata de la contrata de la contrata de la co                                                                                                    |                                                                                                    | afrador envia<br>la Banco de<br>mará una cito<br>de enviar so<br>comentación,<br>de enviar so<br>comentación,<br>de enviar so<br>comentación,<br>de enviar so<br>comentación,<br>de enviar<br>so<br>comentación,<br>de enviar<br>so<br>comentación,<br>de e | ando e           |
| Iniciar, cot e co<br>alguna de de co<br>alguna de deco<br>al de deco<br>registranse co<br>al de deco<br>al de de<br>al de de<br>al de deco<br>al de de<br>al de deco<br>al de de<br>al de de | times o de seguintente o recención de la consecta de la consecta d                                                                                                    | Registro y accesso<br>a participar en los<br>anones Banuco o ha<br>ención du cuental<br>ención du cuental<br>Esta cuenta será su<br>Macco para mento<br>Esta cuenta será su<br>Macco para mento<br>Esta cuenta será su<br>Macco para mento<br>Esta cuenta será su<br>Macco para mento<br>Esta cuenta será su<br>Macco para mento<br>Esta cuenta será su<br>Macco para mento<br>Esta cuenta será su<br>Macco para mento<br>Esta cuenta será su<br>Macco para mento<br>Esta cuenta será su<br>Macco para mento<br>Esta cuenta será su<br>Macco para mento<br>Solido, delegoción<br>a del cuenta será su<br>Macco de ser mesta<br>dosto, del para del<br>Macco de será mesta<br>Macco de será mesta<br>Mac |                                                                                                    | atrador envie<br>al Barco de<br>mará una ota<br>da envie fu<br>da envie fu<br>reresadas en<br>traseña para<br>encoral para                                                                                                    |                  |

#### 8. Ingreso a cuenta temporal.

Para ingresar a su cuenta temporal el interesado deberá digitar en el primer renglón la cuenta de correo y en el segundo la contraseña que capturó cuando inició su registro.

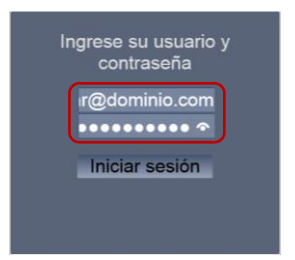

#### 9. Términos y condiciones.

Una vez que ha ingresado a su cuenta temporal el interesado deberá leer cuidadosamente los términos y condiciones para el uso del POC Banxico, de estar de acuerdo con los mismos, deberá aceptarlos y presionar el botón "Continuar", conforme a las imágenes siguientes:

| BAN          | <b>Æ</b><br>NCO∝MÉXICO                                                               |                                                                                                    | 4-9                                  | 6016                       |                              |
|--------------|--------------------------------------------------------------------------------------|----------------------------------------------------------------------------------------------------|--------------------------------------|----------------------------|------------------------------|
|              |                                                                                      | Formulario de re                                                                                                    | gistro                               |                            |                              |
|              |                                                                                      |                                                                                                    |                                      | Salir                      | Alfredo Jair Salazar Jimenez |
| Una<br>regi: | i vez que lea y acepte los <b>términos</b><br>stro, en caso contrario podrá salir de | y condiciones para uso del Port<br>e la cuenta temporal.<br><u>Ver términos y cond</u><br>Acepto los términos y cond | al de Contrataciones Banx<br>iciones | ico podrá continuar con su |                              |

#### 10. Ver términos y condiciones.

En la liga "Ver términos y condiciones" podrá seleccionar si desea guardar o abrir el documento, es importante señalar que, en caso de no realizarlo no podrá continuar con el proceso de registro.

| BANCO∝MÉXICO                                       |                                                                                                   |                                                                                 |                                       |                                   |
|----------------------------------------------------|---------------------------------------------------------------------------------------------------|---------------------------------------------------------------------------------|---------------------------------------|-----------------------------------|
|                                                    | Form                                                                                              | nulario de registro                                                             |                                       |                                   |
|                                                    |                                                                                                   |                                                                                 | <u>S:</u>                             | alir Alfredo Jair Salazar Jimenez |
| Una vez que lea y acep<br>registro, en caso contra | te los <b>términos y condiciones</b> par<br>rio podrá salir de la cuenta tempora<br><u>Ver té</u> | ra uso del <b>Portal de Contra</b><br>al.<br><mark>érminos y condiciones</mark> | ttaciones Banxico podrá continuar con | su                                |
|                                                    | Acepto los t                                                                                      | términos y condiciones: 🗌                                                       |                                       |                                   |
|                                                    |                                                                                                   | Continuar                                                                       |                                       |                                   |
| :Quieres abir o guardar <b>T mino</b>              | s v condiciones nortal dorv (223 KB) desde                                                        | banvico.org mv?                                                                 | Abrir Guardae 💌 Ca                    | nelar y                           |
| Counces and a guarder i minor                      | , constants per unarea (case fa) desde i                                                          |                                                                                 |                                       |                                   |
| T                                                  | minos y condiciones portal.docx (Solo                                                             | o lectura) - Word                                                               |                                       | , E                               |

#### "TÉRMINOS Y CONDICIONES DE USO DEL PORTAL DE CONTRATACIONES ELECTRÓNICAS"

#### I. Generales

El sitio POC Banxico (o "Portal de Contrataciones") forma parte de los "Medios electrónicos" que el Banco de México ha dispuesto con el propósito de llevar a cabo las contrataciones públicas que se realizan de conformidad con lo establecido en los artículos 134 de la Constitución Política de los Estados Unidos Mexicanos, y 57 y 62, fracción IV de la Ley del Banco; así como en las Normas del Banco de México en materia de adquisiciones y arrendamientos de bienes muebles, así como de servicios; en la Ley de Adquisiciones y Arrendamientos de Bienes Muebles, así como de Servicios relacionados con la misma en la Ley de Obras Públicas y Servicios Relacionados con las Mismas, de aplicación supletoria, en las Normas del Banco de México en materia de enajenación de bienes muebles, y demás disposiciones aplicables.

El uso del sitio POC Banxico o de cualquiera de sus componentes y/o páginas, implica la aceptación expresa de los presentes "Términos y Condiciones".

La información del sitio POC Banxico es pública en términos de la legislación en materia de transparencia y acceso a la información, a menos que se indique expresamente lo contrario.

Cualquier persona física o moral que acceda al sitio POC Banxico, se constituye en usuario del mismo.

#### II. El usuario se obliga a:

#### 11. Aceptar términos y condiciones.

El interesado deberá presionar el botón "Continuar" cuando haya aceptado los términos y condiciones.

| ВА        | M<br>INCO∝MÉXICO                                     | M                                      |                                                                                              |                                                             | 9               |                     | F      |                              |
|-----------|------------------------------------------------------|----------------------------------------|----------------------------------------------------------------------------------------------|-------------------------------------------------------------|-----------------|---------------------|--------|------------------------------|
|           |                                                      |                                        | Formular                                                                                     | o de registro                                               |                 |                     |        |                              |
|           |                                                      |                                        |                                                                                              |                                                             |                 |                     | Salir  | Alfredo Jair Salazar Jimenez |
| Ur<br>rei | na vez que lea y acepte<br>gistro, en caso contrario | os <b>términos y</b><br>podrá salir de | <b>condiciones</b> para uso<br>la cuenta temporal.<br><u>Ver términ</u><br>Acepto los términ | del Portal de Contr<br>s y condiciones<br>os y condiciones: | rataciones Banx | ico podrá continuar | con su |                              |
|           |                                                      |                                        | Co                                                                                           | ntinuar                                                     |                 |                     |        |                              |

#### 12.Descargar formulario para registro.

En la siguiente pantalla el interesado deberá descargar el formulario de registro (archivo que deberá guardar en su equipo para su envío posterior), y complementar los datos que se indican, ya sea de manera directa o bien de acuerdo a la persona que represente, física o moral.

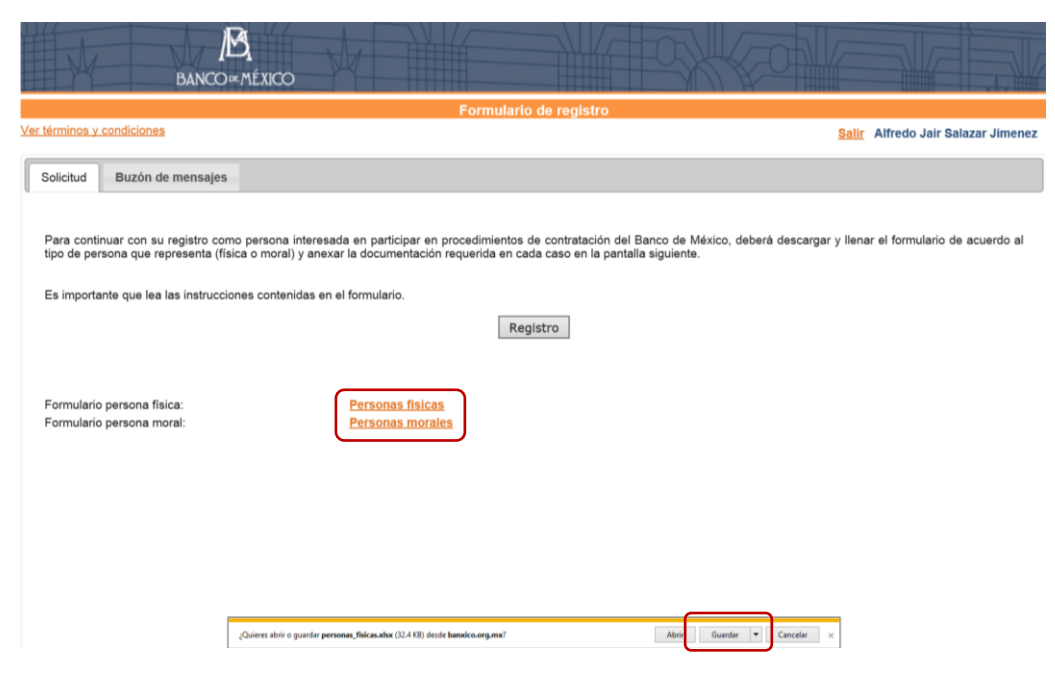

Para continuar el interesado deberá presionar el botón "Registro".

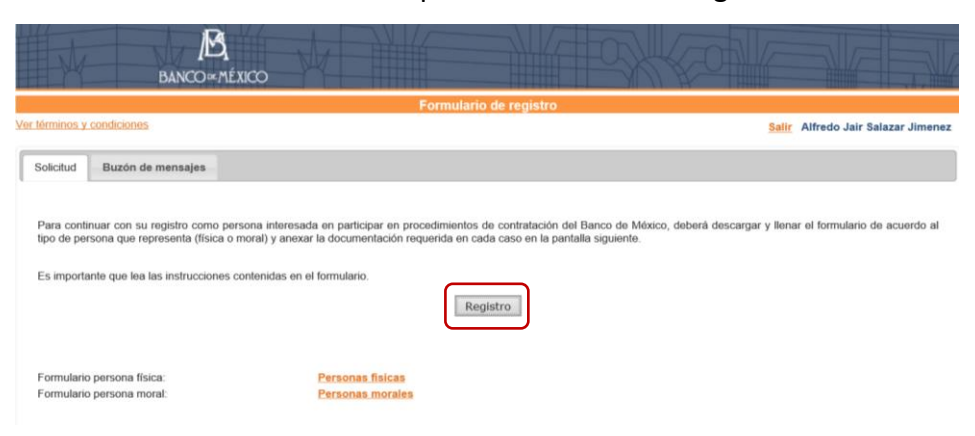

# 13.Indicar persona física o moral, razón social o nombre de persona física a registrar.

El interesado deberá indicar el tipo de persona o bien a la que representa (física o moral), así como la razón social o nombre de persona física; asimismo, deberá indicar si tiene interés en participar en alguno de los procedimientos de Licitación Pública.

Para continuar, deberá presionar el botón "Continuar".

| Solicitud de registro | *Camnos oblicatorios                                                                                                    | × |
|-----------------------|----------------------------------------------------------------------------------------------------|---|
|                       | <ul> <li>Indicar el tipo de persona a registrar</li> <li>Denominación o Razón Social Pruebas Portal Contrataciones, S.A. de C.V</li> <li>Seleccione el procedimiento de Licitación Pública Nacional BM-SATI-17-0018-55 V</li> </ul> | ] |
|                       | Cancelar                                                                                                    |   |

## 14.Adjuntar documentación requerida.

El interesado deberá adjuntar la documentación que corresponda al tipo de persona que representa, así como el formulario debidamente requisitado.

#### Importante: Los documentos que se marcan con \* son de carácter obligatorio.

Los archivos que el interesado adjuntará deberán estar en el formato PDF, asimismo el formulario de registro deberá estar en el formato XLS o XLSX.

| Solicitud de registro                                                                                                    |                                                                                                    | ×                                                                                                    |
|----------------------------------------------------------------------------------------------------|----------------------------------------------------------------------------------------------------|----------------------------------------------------------------------------------------------------|
| Nombre del interesado o razón<br>social                                                                                                    | Pruebas Portal Contrataciones, S.A. de C.V                                                                                                    |                                                                                                    |
| Tipo de persona                                                                                                    | Moral                                                                                                    |                                                                                                    |
| Folio                                                                                                    | 124385                                                                                                    |                                                                                                    |
| Procedimiento de interés                                                                                                    | Licitación Pública Nacional BM-SATI-17-0018-55                                                                                                    |                                                                                                    |
| A continuación se enlista la docum                                                                                                    | entación requerida para su registro.                                                                                                    |                                                                                                    |
| Documento Documento adjunto                                                                                                    | Adjuntar<br>documento                                                                                                    |                                                                                                    |
| 🚺 * Acta constitutiva                                                                                                    |                                                                                                    | Adjuntar                                                                                                    |
| 📵 Modificaciones al acta consti                                                                                                    | utiva                                                                                                    | Adjuntar                                                                                                    |
| Poder para actos de admini<br>y/o especial para firmar y presen<br>y/o contratos y/o demás docume<br>de su representado                                                           | stración y/o dominio<br>tar las proposiciones<br>ntación por cuenta                                                                                                    | Adjuntar                                                                                                    |
| 1 tentificación oficial vigente                                                                                                    |                                                                                                    | Adjuntar                                                                                                    |
| Documentos del 1 al 8 de un total                                                                                                    | de 8 documentos.                                                                                                    |                                                                                                    |
|                                                                                                    | Al concluir de adjuntar la documentación obligatoria se mostrará el botón "Enviar solicitu                                                                                                    | d".                                                                                                    |
|                                                                                                    | Regresar Cancelar solicitud                                                                                                    |                                                                                                    |
| *Documentos obligatorios.                                                                                                    |                                                                                                    |                                                                                                    |
| /** Podrá presentar la declaración<br>morales el último pago provisional<br>Para obtener su registro deberá<br>pondremos en contacto con usted<br>Cuauhtémoc, C.P. 06000, México, | anual o estados de situación financiera y de resultados dictaminados por contador público :<br>del ISR<br>presentar ante el Banco de México la documentación original o copia certificada que<br>(es) para concretar una cita en las instalaciones de este instituto Central ubicadas en Ga<br>Cuidad de México. | autorizado por la SHCP y para personas<br>envió para cotejo, posteriormente nos<br>nte No. 20, Colonia Centro, Delegación |
| El registro no constituye un compr                                                                                                    | omiso de compra o contratación por parte del Banco de México.                                                                                                    |                                                                                                    |
| La documentación presentada par<br>19 de la Ley General de Transpare                                                                                                    | a su registro se integrará al archivo de Banco de México y tendrá el carécter de confidenc<br>encia y Acceso a la Información Pública Gubernamental.                                                                                                    | ial con fundamento en los artículos 18 y                                                                                  |

#### Proceso para adjuntar documentos:

a. Presione el botón "Adjuntar".

| Solicitud de reg                                                         | istro                                                              |                                                                     |                       |                            |                         |          |   | × |
|--------------------------------------------------------------------------|--------------------------------------------------------------------|---------------------------------------------------------------------|-----------------------|----------------------------|-------------------------|----------|---|---|
| Nombre del inte<br>social                                                | eresado o razón                                                    | Pruebas Portal Co                                                   | ntrataciones, S.A. d  | e C.V                      |                         |          |   |   |
| Tipo de persona                                                          | а                                                                  | Moral                                                               |                       |                            |                         |          |   |   |
| Folio                                                                    |                                                                    | 124385                                                              |                       |                            |                         |          |   |   |
| Procedimiento                                                            | de interés                                                         | Licitación Pública                                                  | Nacional BM-SATI-1    | 7-0018-55                  |                         |          |   |   |
| A continuación se                                                        | e enlista la docum                                                 | entación requerida p                                                | ara su registro.      |                            |                         |          |   |   |
| Documento                                                                | Documento<br>adjunto                                               | Adjuntar<br>documento                                               |                       |                            |                         |          | _ |   |
| 🚺 * Acta const                                                           | titutiva                                                           |                                                                     |                       |                            |                         | Adjuntar | а | ^ |
| Modificacion                                                             | nes al acta consti                                                 | tutiva                                                              |                       |                            |                         | Adjuntar |   |   |
| * Poder para<br>y/o especial para<br>y/o contratos y/<br>de su represent | a actos de admini<br>ra firmar y presen<br>lo demás docume<br>tado | stración y/o dominio<br>tar las proposiciones<br>ntación por cuenta |                       |                            |                         | Adjuntar |   |   |
| 1 dentificac                                                             | ión oficial vigente                                                |                                                                     |                       |                            |                         | Adjuntar |   | ~ |
| Documentos del                                                           | 1 al 8 de un total                                                 | de 8 documentos.                                                    |                       |                            |                         |          |   |   |
|                                                                          |                                                                    | Al concluir de adju                                                 | ntar la documentación | obligatoria se mostrará el | botón "Enviar solicituo | i".      |   |   |
|                                                                          |                                                                    |                                                                     | Regresar              | Cancelar solicitud         |                         |          |   |   |

b. Busque el archivo que desea adjuntar en su equipo a través del botón "Examinar".

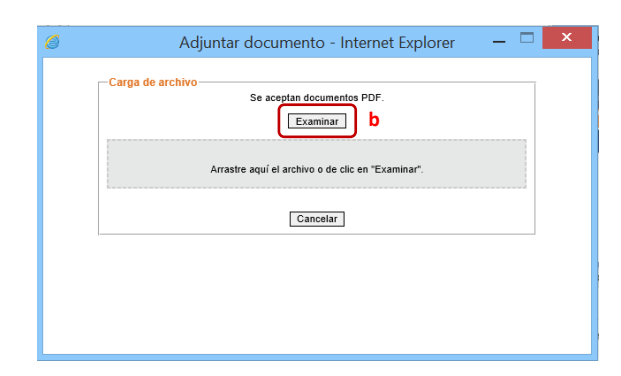

c. Seleccione el documento que desea adjuntar.

| 6                       | Eleg                                      | ir archivos para carg     | gar               |        |                         | x  |
|-------------------------|-------------------------------------------|---------------------------|-------------------|--------|-------------------------|----|
| € ∋ - ↑ 퉫 > Sop         | porte 🔸 Contrataciones eléctronicas 🔸 Doc | prueba 🕨 Prueba 17-0001-6 | 5 → Registro      | ♥ 🖒 Bu | iscar en Registro       | Q  |
| Organizar 🔻 🛛 Nueva car | rpeta                                     |                           |                   |        | ≣ ▾ 🔟                   | ۲  |
| ☆ Favoritos             | Nombre                                    | Fecha de modifica         | Tipo              | Tamaño |                         |    |
| 🚺 Descargas             | 🗾 Acta constitutiva                       | 16/02/2017 05:27          | Adobe Acrobat D   | 103 KB |                         |    |
| Escritorio              | 🗾 Declaración ISR                         | 16/02/2017 05:27          | Adobe Acrobat D   | 103 KB |                         |    |
| Sitios recientes        | 🖬 Formato registro                        | 13/02/2017 04:45          | Hoja de cálculo d | 11 KB  |                         |    |
|                         | Lidentificación Oficial                   | 16/02/2017 05:27          | Adobe Acrobat D   | 103 KB |                         |    |
| 🖳 Este equipo           | 🔁 Inscripción RFC 🛛 C                     | 16/02/2017 05:27          | Adobe Acrobat D   | 103 KB |                         |    |
| 🗼 Descargas             |                                           |                           |                   |        |                         |    |
| Documentos              |                                           |                           |                   |        |                         |    |
| he Escritorio           |                                           |                           |                   |        |                         |    |
| 📮 Imágenes              |                                           |                           |                   |        |                         |    |
| Música                  |                                           |                           |                   |        |                         |    |
| Videos                  |                                           |                           |                   |        |                         |    |
| Windows (C:)            |                                           |                           |                   |        |                         |    |
| Datos (D:)              |                                           |                           |                   |        |                         |    |
| Disco extraíble (G      |                                           |                           |                   |        |                         |    |
|                         |                                           |                           |                   |        |                         |    |
| Nomb                    | re: Inscripción RFC                       |                           |                   | ✓ T    | odos los archivos (*.*) | ~  |
|                         |                                           |                           |                   |        | Abrir Cancel            | ar |

d. Seleccione el botón "Adjuntar documento", este proceso deberá realizarlo cuantas veces estime conveniente para cada uno de los documentos que se adjuntarán.

| <b>_</b> | arga de archivo                                                                                                 |  |
|----------|----------------------------------------------------------------------------------------------------|--|
| 1        | Examinar                                                                                                    |  |
|          | Archivo seleccionado Declaración ISR.pdf.<br>Para terminar la carga del archivo de click en Adjuntar documento. |  |
|          | Cancelar Adjuntar documento d                                                                                   |  |
| L        |                                                                                                    |  |

- e. El interesado podrá sustituir o eliminar algún documento a través de dichos botones.
- f. Una vez que el interesado concluya de adjuntar los documentos obligatorios se habilitará el botón "Enviar solicitud".

| Solicitud de registro                                                                                                    |                                                                                                    |                                                                                                    |                                                                                                    |
|----------------------------------------------------------------------------------------------------|----------------------------------------------------------------------------------------------------|----------------------------------------------------------------------------------------------------|----------------------------------------------------------------------------------------------------|
| Nombre del interesado o razón                                                                                                    | Pruebas Portal Contra                                                                                               | taciones, S.A. de C.V                                                                                                    |                                                                                                    |
| ripo de persona                                                                                                    | Moral                                                                                                    |                                                                                                    |                                                                                                    |
| Folio                                                                                                    | 124385                                                                                                    |                                                                                                    |                                                                                                    |
| Procedimiento de interés                                                                                                    | Licitación Pública Naci                                                                                             | onal BM-SATI-17-0018-55                                                                                                    |                                                                                                    |
| continuación se enlista la docum                                                                                                    | entación requerida para s                                                                                           | u registro.                                                                                                    |                                                                                                    |
| Document                                                                                                    | 0                                                                                                    | Documento adjunto                                                                                                    | Adjuntar documento                                                                                                    |
| 1 * Acta constitutiva                                                                                                    |                                                                                                    | Acta constitutiva Jair.pd                                                                                                    | Adjuntar nuevo documento                                                                                                    |
| Modificaciones al acta constitui                                                                                                    | tutiva                                                                                                    |                                                                                                    | Adjuntar                                                                                                    |
| Oter para actos de admini<br>especial para firmar y presentar<br>contratos y/o demás documentad<br>representado                                                                | istración y/o dominio y/o<br>las proposiciones y/o<br>ción por cuenta de su                                         | Poder actos administrativos pdf                                                                                                    | Reemplazar                                                                                                    |
| 🗊 * Identificación oficial vigente                                                                                                    |                                                                                                    | Identificación oficial.pdf                                                                                                    | Reemplazar                                                                                                    |
| Documentos del 1 al 8 de un total                                                                                                    | de 8 documentos.                                                                                                    |                                                                                                    |                                                                                                    |
|                                                                                                    | Al concluir de adjuntar                                                                                             | la documentación obligatoria se <u>mostrará el bot</u>                                                                                            | ón "Enviar solicitud".                                                                                                    |
|                                                                                                    | Regre                                                                                                    | esar Cancelar solicitud Enviar solici                                                                                                    | tud f                                                                                                    |
| Documentos obligatorios.                                                                                                    |                                                                                                    |                                                                                                    |                                                                                                    |
| * Podrá presentar la declaración<br>norales el último pago provisional<br>'ara obtener su registro deberá<br>ondremos en contacto con usted<br>Cuauhtémoc, C.P. 06000, México, | anual o estados de situac<br>del ISR.<br>presentar ante el Banco<br>((es) para concretar una c<br>Ciudad de México. | ión financiera y de resultados dictaminados por<br>de México la documentación original o copi<br>ita en las instalaciones de este Instituto Centr | contador público autorizado por la SHCP y para person<br>ia certificada que envió para cotejo, posteriormente n<br>al ubicadas en Gante No. 20, Colonia Centro, Delegaci |
| I registro no constituye un compr                                                                                                    | omiso de compra o contra                                                                                            | tación por parte del Banco de México.                                                                                                    |                                                                                                    |
| a documentación presentada par<br>9 de la Ley General de Transpare                                                                                                    | ra su registro se integrará<br>encia y Acceso a la Inform                                                           | al archivo de Banco de México y tendrá el cara<br>ación Pública Gubernamental.                                                                    | ácter de confidencial con fundamento en los artículos 18                                                                                                    |

g. Se generará el siguiente mensaje cuando se envíe su solicitud al Banco de México.

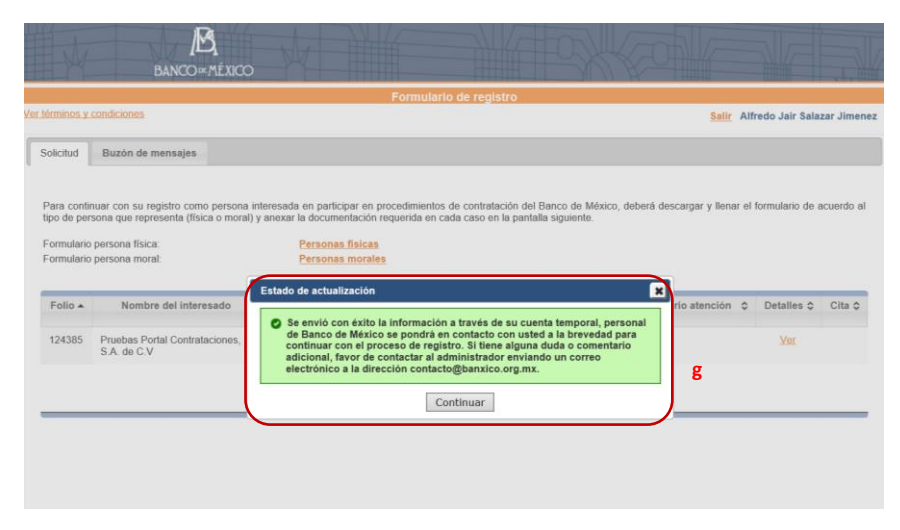

## 15.Detalle de documentos enviados.

Para visualizar el estado de los documentos de su solicitud el interesado podrá presionar la liga "ver".

En el caso que los documentos sean aceptados, un analista de la DRM del Banco de México se pondrá en contacto con el interesado con el fin de concretar una cita para el cotejo de sus documentos y continuar con el registro.

|           | and designed second life                                                                                                    |                                                                                                    |                                                                                             |                                                     | i ormatario a                                                                              | e regiund                                                | 0                                                                                          |                                       |                                                     |                    |                          |                 |         |
|-----------|----------------------------------------------------------------------------------------------------|----------------------------------------------------------------------------------------------------|---------------------------------------------------------------------------------------------|-----------------------------------------------------|--------------------------------------------------------------------------------------------|----------------------------------------------------------|--------------------------------------------------------------------------------------------|---------------------------------------|-----------------------------------------------------|--------------------|--------------------------|-----------------|---------|
| minos y   | condiciones                                                                                                    |                                                                                                    |                                                                                             |                                                     |                                                                                            |                                                          |                                                                                            |                                       |                                                     | Sa                 | lir Alfre                | do Jair Sala    | izar Ji |
| icitud    | Buzón de mensajes                                                                                                    |                                                                                                    |                                                                                             |                                                     |                                                                                            |                                                          |                                                                                            |                                       |                                                     |                    |                          |                 |         |
|           |                                                                                                    |                                                                                                    |                                                                                             |                                                     |                                                                                            |                                                          |                                                                                            |                                       |                                                     |                    |                          |                 |         |
| ra contir | nuar con su registro como pers                                                                                                    | ona interesa                                                                                                    | ida en partici                                                                              | par en pro                                          | cedimientos de                                                                             | contratació                                              | in del Banco                                                                               | de Méxi                               | co, deberá (                                        | descargar y lle    | enar el fo               | rmulario de     | acuerd  |
| o de per  | sona que representa (física o m                                                                                                    | ioral) y anex                                                                                                    | ar la docume                                                                                | ntación reo                                         | querida en cada                                                                            | caso en la                                               | pantalla sigui                                                                             | iente.                                |                                                     |                    |                          |                 |         |
| rmulario  | persona física:<br>persona moral:                                                                                                    |                                                                                                    | Personas<br>Personas                                                                        | morales                                             |                                                                                            |                                                          |                                                                                            |                                       |                                                     |                    |                          |                 |         |
|           |                                                                                                    |                                                                                                    |                                                                                             |                                                     |                                                                                            |                                                          |                                                                                            |                                       |                                                     |                    |                          |                 |         |
| olio 🔺    | Nombre del interesado                                                                                                    | i.                                                                                                    | Tipo de                                                                                     | 0                                                   | Estado                                                                                     | ٥                                                        | Fecha ater                                                                                 | nción 🗘                               | Come                                                | ntario atenció     | ón ¢                     | Detailes \$     | Cita    |
| 24385     | Pruebas Portal Contratacione                                                                                                    | rs,                                                                                                    | Moral                                                                                       |                                                     | Activa                                                                                     |                                                          |                                                                                            |                                       |                                                     |                    |                          | Ver             |         |
|           |                                                                                                    |                                                                                                    |                                                                                             |                                                     |                                                                                            |                                                          |                                                                                            |                                       |                                                     |                    |                          |                 |         |
|           | Estado de documentación para                                                                                                    | registro                                                                                                    |                                                                                             |                                                     |                                                                                            |                                                          |                                                                                            |                                       |                                                     |                    |                          | x               |         |
|           | Estado de documentación para<br>Detalle de la solicitud<br>Foio:<br>Tipo de Pencona                                                                                                    | registro<br>124385<br>Moral                                                                                                    | Razón s                                                                                     | sociat:                                             | Prue                                                                                       | as Portal C                                              | ontrataciones, 1                                                                           | S.A. de C                             | v                                                   |                    |                          | X               |         |
|           | Estado de documentación para<br>Detalle de la solicitud<br>Folio:<br>Tipo de Persona<br>Fecha de emito de solicitud:                                                                                                    | registro<br>124385<br>Moral<br>03/08/2017                                                                                                | Razón s<br>Procedi                                                                          | social:<br>imiento de ini                           | Prue<br>terés: Licit:                                                                      | as Portal C<br>ción Públic                               | ontrataciones, :<br>a Nacional BM-:                                                        | S.A. de C<br>SATI-17-0                | V<br>018-55                                         |                    |                          | X               |         |
|           | Estado de documentación para<br>Detalle de la solicitud<br>Folio:<br>Tipo de Persona<br>Fecha de envilo de solicitua:<br>Los archivos registrados, deberán<br>pdr y el fomato de registro en de                                                                                                    | registro<br>124385<br>Moral<br>03/08/2017<br>contener únici                                                                              | Razón :<br>Procedi<br>amene un docur<br>(Excel).                                            | social:<br>imiento de ini<br>mento, el cua          | Prue<br>terés: Lloit:<br>i deberá anexar tod                                               | eas Portal C<br>ción Públic                              | ontrataciones, :<br>a Nacional BM-<br>caciones. La doc                                     | S.A. de C<br>SATI-17-C<br>cumentaci   | V<br>018-55<br>Sin correspondi                      | iente deberá ser i | adjuntada (              | en formato      |         |
|           | Estado de documentación para<br>Detaile de la solicitud<br>Folio:<br>Tipo de Persona:<br>Focha de envio de solicitud:<br>Los archivos registricos deberán<br>dy el formato de registrico en forn<br>Documento                                                                                                    | registro<br>124385<br>Moral<br>03/08/2017<br>contener únicia<br>nato x/sx o x/s<br>\$                                                    | Razón s<br>Procedi<br>amene un docur<br>(Excel).<br>cumento adjun                           | social:<br>imiento de ini<br>mento, el cua<br>to \$ | Prue<br>terés: Licit:<br>Il deberá anexar tod<br>Última actuali                            | aas Portal C<br>ción Públic<br>as las modifi             | ontrataciones, :<br>a Nacional BM-<br>caciones. La doc<br>Estado                           | S.A. de C<br>SATI-17-C<br>cumentaci   | V<br>018-55<br>Sin correspondi<br>Motivo            | iente deberá ser i | adjuntada o              | x<br>en formato |         |
|           | Estado de documentación para<br>Detalle de la solicitud<br>Folo:<br>Tipo de Persona<br>Fecha de envio de solicitud:<br>Los archivos registrados, deberán<br>pd y el formato de registro en forn<br>Documento<br>Documento<br>© * Acta constitutiva                                                                                                    | registro<br>124385<br>Moral<br>03/08/2017<br>contener únici<br>nato xisx o xis<br>≎ Do<br><u>Acta constitu</u>                           | Razón s<br>Procedi<br>amene un docur<br>(Excel).<br>cumento adjun<br><u>dirva</u>           | social:<br>miento de ini<br>nento, el cua<br>to \$  | Prue<br>terés: Liett<br>il deberá anexar tod<br>Última aetuali<br>03/08/2017               | aas Portal C<br>ción Públic<br>as las modifi<br>cación ≎ | ontrataciones,<br>a Nacional BM-<br>caciones. La doc<br>Estado<br>En revisión              | S.A. de C<br>SATI-17-G<br>cumentaci   | V<br>018-55<br>Xin correspondi<br>Motivo<br>rechazo | iente deberå ser a | adjuntada (<br>Operación | en formato      |         |
|           | Estado de documentación paro<br>Detalle de la solicitud<br>Folio:<br>Tipo de Persona<br>Fecha de enviro de solicitud:<br>Los archivos registrados, deberán<br>pdr y el fomató de registro en fom<br>Documento<br>O * Acta constitutiva<br>Modificaciones al acta<br>constitutiva                                                                                                    | registro<br>124385<br>Moral<br>03/08/2017<br>contener únicican<br>ato xísx o xís<br>Contener únicican<br>constên<br>Jair pdf             | Razón 1<br>Procedi<br>amene un docur<br>(Excel).<br>cumento adjun<br><u>diva</u>            | social:<br>miento de ini<br>mento, el cua<br>tto ≎  | Prue<br>terés: Liett<br>il deberá anexur tod<br>Úttima actuall<br>03/08/2017               | as Portal C<br>clón Públic<br>as las modifi<br>cación ≎  | ontrataciones,<br>a Nacional BM-<br>caciones. La doc<br>Estado<br>En revisión              | S.A. de C<br>SATI-17-C<br>cumentaci   | V<br>018-55<br>Din correspondi<br>Motivo<br>rechazo | iente deberá ser a | adjuntada (<br>Operación | en formato      |         |
|           | Estado de documentación para<br>Detalle de la solicitud<br>Folo:<br>Tipo de Persona:<br>Fecha de envió de solicitud:<br>Los archivos registrados, deberán<br>pdr y el fomato de registro en forn<br>Documento<br>de * Acia constitutiva<br>de * Acia constitutiva<br>de * Acia constitutiva<br>de constitutiva<br>de constitutiva                                                                                                    | registro 124385 Moral 03/08/2017 contener únicicanado xás o dá \$                                                                        | Razón :<br>Procedi<br>(Encel).<br>cumento adjun<br>diva<br>administrativos,                 | social:<br>miento de ini<br>nento, el cua<br>to ≎   | Prue<br>terés: Liett<br>di debená anexar tod<br>Ottima actuali<br>03/08/2017<br>03/08/2017 | as Portal C<br>ción Públic<br>as las modifi<br>cación ≎  | ontrataciones, la Nacional BM-<br>caciones. La doc<br>Estado<br>En revisión<br>En revisión | S.A. de C<br>SATI-17-0<br>C           | V<br>018-55<br>Motivo<br>rechazo                    | iente deberå ser i | adjuntada                | en formalo      |         |
|           | Estado de documentación para<br>Detalle de la solicitud<br>Foio:<br>Tipo de Persona:<br>Fecha de envió de solicitud:<br>Los archives registrados, deberán<br>pdr y el fomato de registro en forn<br>Decumento<br>de registro en forn<br>de registro en forn<br>de registro en forn<br>de registro en forn<br>de registro en forn<br>de registro en forn<br>de registro en forn<br>de registro en forn<br>de registro en forn<br>de registro en forn<br>de registro de registro en forn<br>de registro de registro en forn<br>de registro de registro en forn<br>de registro de registro en forn<br>de registro de registro de registro<br>de registro de registro de registro<br>de registro de registro<br>de registro de registro<br>de registro de registro<br>de registro de registro<br>de registro de registro<br>de registro de registro<br>de registro de registro<br>de registro de registro<br>de registro de registro<br>de registro de registro<br>de registro de registro<br>de registro de registro<br>de registro<br>de registro de registro<br>de registro<br>de regist                                                                                                    | registro 124385 Moral 03/08/2017 contener únicciana das o das constitutados Acta constitut Jair.pdf Poder actos: un total do <u>8</u> to | Razón<br>Procedi<br>amene un docur<br>(Excel).<br>sumento adjun<br>diva<br>administrativos. | social:<br>imiento de ini<br>mento, el cua<br>to Q  | Prue<br>terés: Lietit<br>Úttima actuali<br>03/08/2017<br>03/08/2017                        | as Portal C<br>ción Públic<br>as las modifi<br>cación ¢  | ontrataciones, la Nacional BM-<br>caciones. La doc<br>Estado<br>En revisión<br>En revisión | S.A. de C<br>SSATI-17-0<br>Uumentacii | V<br>018-55<br>Motivo<br>rechazo                    | iente deberá ser   | adjuntada                | en formalo      |         |
|           | Estado de documentación para<br>Detalle de la solicitud<br>Folo:<br>Tipo de Persona:<br>Fecha de envido de solicitud:<br>Los archivos registrados, deberán<br>pól y el formato de registro en forn<br>Occumento<br>Occumento | registro 124385 Morai 03/08/2017 contener únicicanato vásc o vás C C C C C C C C C C C C C C C C C C C                                   | Razón<br>Procedi<br>amene un docur<br>(Excel).<br>cumento adjun<br>dica<br>administrativos. | aocial:<br>miento de ini<br>mento, el cua<br>to ¢   | Prue<br>terés: Lielit<br>Úttima actuall<br>03/08/2017<br>03/08/2017                        | as Portal C<br>ción Públic<br>sa las modifi<br>acción ¢  | ontrataciones,<br>a Nacional BM-<br>caciones. La doc<br>Estado<br>En revisión              | S.A. de C<br>SATI-17-0<br>uumentacii  | V<br>018-55<br>Sin correspondi<br>Motivo<br>rechazo | iente deberá ser   | adjuntada (              | en formalo      |         |

I registro no constituye un compromiso de compra o contratación por parte del Banco de México

La documentación entregada con motivo de su registro pasará a formar parte del archivo de Banco de México y tendrá el carácter de confidencial con fundamento en los artículos 18 y 19 de la Ley General de Transparencia y Acceso a la Información Pública Gubernamental.

Ha concluido el envilo de su información, si tiene alguna duda o comentario adicional, favor de contactar al administrador enviando un correo eléctronico a la dirección contactel@banxico.org.m.c. Cuando el interesado envíe su solicitud de registro, se generará una notificación a su correo electrónico donde se le informará que se envió la información y que personal del Banco de México se pondrá en contacto con el interesado para continuar con este proceso.

| Envi | o de información exitosa Recibidos x                                                                                                    | ē D                                      |
|------|----------------------------------------------------------------------------------------------------|------------------------------------------|
| ?    | Portal de Contrataciones Banxico <portalproveedores@banxico.org.mx><br/>para mí</portalproveedores@banxico.org.mx>                               | 12:17 (Hace 4 minutos.) 📩 🔺 🗸            |
|      | "Año del Centenario de la Promulgación de la Constitución Política de los Estados Unido:<br>Portal de Contrataciones Banxico                     | s Mexicanos"                             |
|      | Se envió con éxito la información a través de su cuenta temporal. Personal de Banco de México se pondrá<br>continuar con el proceso de registro. | en contacto con usted a la brevedad para |
|      | Este mensaje fue enviado automáticamente, favor de no responder.                                                                                 |                                          |
|      |                                                                                                    |                                          |

#### 16.Rechazo de información.

En caso que la solicitud del interesado no cuente con la información suficiente o esta sea poco legible, se le hará llegar un correo notificándole que requiere ingresar nuevamente al sistema para hacer las correcciones necesarias.

| Informe | e de rechazo en registro como usuario del portal de contrataciones                                                                                                    | Recibidos x                            | ÷              | 2 |
|---------|----------------------------------------------------------------------------------------------------|----------------------------------------|----------------|---|
| ? Po    | ortal de Contrataciones Banxico <portalproveedores@banxico.org.mx><br/>ra mí</portalproveedores@banxico.org.mx>                                                             | 12:40 (Hace 0 minutos.) 📩              | *              | • |
|         | "Año del Centenario de la Promulgación de la Constitución Política de los Estado                                                                                            | s Unidos Mexicanos"                    |                |   |
|         | Portal de Contrataciones Banxico                                                                                                    |                                        |                |   |
|         | Estimado usuario, le informamos que uno o más documentos que envió a través de su cuenta te<br>detalle deberá ingresar a su cuenta temporal a través del siguiente vínculo: | mporal fueron rechazados, para con     | ocer el        |   |
|         | Portal de Contrataciones Banxico                                                                                                    |                                        |                |   |
|         | Si ésta no funciona, copie la URL y péguela en una nueva ventana del navegador o en su caso p                                                                               | presione la tecla CTRL + el clic en la | liga.          |   |
|         | https://www.banxico.org.mx/PortalProveedores/                                                                                                    |                                        |                |   |
|         | Para cualquier duda o aclaración favor de comunicarse al teléfono 5237-2000 ext.4812 o enviar                                                                               | un correo a proveedores@banxico.o      | <u>rg.mx</u> . |   |
|         | Este mensaje fue enviado automáticamente, favor de no responder.                                                                                                    |                                        |                |   |

Para sustituir archivos rechazados, el interesado deberá ingresar a su cuenta de buzón temporal del POC Banxico en la liga "Ingrese aquí" y repetir los pasos siguientes:

|                                                           |                                | Portal de Cont    | rataciones Banxico                                                                                                    |                                                                                                    |          |    |
|-----------------------------------------------------------|--------------------------------|-------------------|----------------------------------------------------------------------------------------------------|----------------------------------------------------------------------------------------------------|----------|----|
|                                                           |                                |                   |                                                                                                    |                                                                                                    |          |    |
| dimientos en curso Pr                                     | ocedimientos históricos        |                   |                                                                                                    |                                                                                                    |          |    |
| quisiciones, arrendamiento                                | os y servicios Enajenación     | de bienes muebles | Obra inmobiliaria y servicios rel                                                                                                    | acionados                                                                                                    |          |    |
| iscar en título y descripció<br>ríodo de publicación desc | n:                             | ista              | Tipo     Buscar Limpiar                                                                                                    |                                                                                                    | v        |    |
| Fecha de                                                  | Titulo                         | :                 | ¢ Descrij                                                                                                    | ción                                                                                                    | Estado   | \$ |
| 28/07/2017 DRM_PF                                         | RUEXT-2907-01                  |                   | DRM_PRUEXT-2907-01                                                                                                    |                                                                                                    | En curso |    |
| 28/07/2017 procedim                                       | iento DRM PRUEXT-2907-02       | prueba sabatina   | DRM_PRU-2707-01 prueba sabat<br>la obra en                                                                                                    | ina ubicado en dirección de                                                                                         | En curso | ^  |
| 26/07/2017 Licitación                                     | 1 Pública Nacional BM-SATI-17  | <u>-0099-2</u>    | Adquirir bienes de audio y video y<br>puesta en marcha de algunos de<br>alguno para el Banco la asistencia<br>mantenimiento preventivo y correc<br>garantía | contratar la instalación y<br>ellos, incluyendo sin costo<br>técnica, capacitación y<br>tivo, durante el período de | En curso | l  |
| 20/07/2017 Licitación                                     | 1 Pública Nacional BM-SATI-17  | <u>-0023-27</u>   | Prueba LP 17-0023-27                                                                                                    |                                                                                                    | En curso |    |
| 19/07/2017 <u>DRM-LIC</u>                                 | <u>)-17-0182-1 前</u>           |                   | DRM-LID-17-0182-1 obj ubicado e<br>Complejo Legaria, ubicados en Ca<br>Irrigación, Del. Miguel Hidalgo, C.I                                                 | n Módulo III y V del<br>Ilzada Legaria No. 691, Col.<br>P. 11500, Ciudad de México.                                 | En curso |    |
| 14/07/2017 Licitación                                     | Pública Nacional BM-SATI-17    | -0018-51          | Pruebas LP 17-0018-51                                                                                                    |                                                                                                    | En curso |    |
| 26/06/2017 Licitación                                     | Pública Nacional BM-SATI-17    | 0023-22           | Adquisición de equipo de computo                                                                                                    | L                                                                                                    | En curso | ~  |
| istrando registros del 1 al                               | 10 de un total de 10 registros |                   |                                                                                                    |                                                                                                    |          |    |
|                                                           |                                |                   |                                                                                                    |                                                                                                    |          |    |
|                                                           |                                | Penistro y acce   | sero para proveedores                                                                                                    |                                                                                                    |          |    |

Si tiene alguna duda para realizar su registro en el Portal de Contrataciones Barxico o ha olvidado la contraseña para ingresar, favor de contactar al administrador enviando un correo electrónico a la dirección converdone@barxico.com mx

Ingresar a la liga "Continúe su registro".

|         | Ob                                                                   | tención de cuenta temporal para registro                                                                                                    |
|---------|----------------------------------------------------------------------|----------------------------------------------------------------------------------------------------|
|         |                                                                      | Re                                                                                                    |
|         |                                                                      | Instrucciones                                                                                                    |
| egistra | arse como persona interesada en participar en los diversos           | procedimientos de contrataciones del Banco de México, deberá seguir los siguientes puntos:                                                                                                    |
| 1       | Crear una cuenta de buzón temporal.                                  | Esta cuenta será su medio de contacto temporal con la Dirección de Recursos Materiales del Banco de<br>México para enviar la documentación requerida para su registro y recibir notificaciones.                                                                                                    |
| 2       | . Requisitar formulario de registro (persona física o moral).        | Requisitar y adjuntar el formulario de registro junto con la documentación requerida.                                                                                                    |
| 23      | Esperar notificación de seguimiento por parte de Banco<br>de México. | Banco de México enviará al correo electrónico indicado el estatus de su registro y se programará una cita<br>en las instalaciones del propio Banco.                                                                                                    |
| 4       | Presentar documentación de registro previa cita.                     | Acudir a la otta programada en las instalaciones de Banco de Mésico para el cotejo de su documentación.<br>En caso de ser residente en el interior de la República Mésicana e en el extranjero, useta podrá enviar su<br>documentación por medio de mensejería a la siguiente dirección: caler No. 20, ociona Centro, C.P.<br>06039, delegación Cuantifiemo, Cladad de Mésico, en atención a "Registro de personas interesadas en<br>participar en los porcedimientos de llanco de Mésico". |
| 5       | Recibir cuenta de usuario y contraseña.                              | Una vez cotejada la información, Banco de México otorgará una cuenta de usuario y contraseña para<br>ingresar al portal de personas registradas para participar en procedimientos de contratación.                                                                                                    |
| ier as  | i<br>unto relacionado durante el proceso de registro podrá ser c     | onsultado por medio del correo electrónico proveedores@banxico.org.ms                                                                                                    |
|         |                                                                      |                                                                                                    |

En caso de no recibir un correo electrónico para activar su cuenta, podrá generar uno nuevo haciendo clic Aquí

¿Olvidó la contraseña de su cuenta temporal?

Cambiar contraseña de la cuenta temporal

El interesado deberá ingresar a su cuenta de buzón temporal ingresando la dirección de correo electrónico y contraseña que indicó cuando inició su registro.

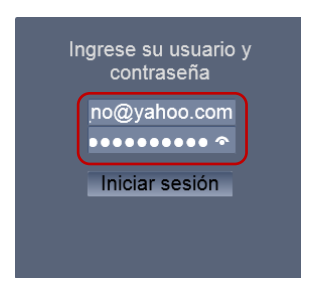

Presionar la liga "Editar" para visualizar el detalle de documentos.

|                                                              |                                                                                                    |                                                                                                    |                                       | Formulario de re                                                       | aistro              |                                                                   |                                |              |                     |                   |
|--------------------------------------------------------------|----------------------------------------------------------------------------------------------------|----------------------------------------------------------------------------------------------------|---------------------------------------|------------------------------------------------------------------------|---------------------|-------------------------------------------------------------------|--------------------------------|--------------|---------------------|-------------------|
| rminos y                                                     | <u>condiciones</u>                                                                                                    |                                                                                                    |                                       |                                                                        | giorio              |                                                                   |                                | <u>Salir</u> | Alfredo Jair Sal    | azar Jime         |
| licitud                                                      | Buzón de mensajes                                                                                                    |                                                                                                    |                                       |                                                                        |                     |                                                                   |                                |              |                     |                   |
| ira contir<br>o de pers                                      | nuar con su registro como persona in<br>sona que representa (física o moral) y                                                               | teresada en particij<br>/ anexar la docume                                                              | par en<br>ntación                     | procedimientos de contr<br>requerida en cada caso                      | ataciór<br>en la p  | n del Banco de México<br>pantalla siguiente.                      | deberá descarg                 | ar y llena   | ar el formulario de | acuerdo           |
| rra contir<br>o de pers<br>rmulario<br>rmulario              | nuar con su registro como persona in<br>sona que representa (física o moral) y<br>persona física:<br>persona moral:                          | teresada en particij<br>/ anexar la documer<br><u>Personas</u><br><u>Personas</u>                       | par en<br>ntación<br>fisica:<br>moral | procedimientos de contr<br>i requerida en cada caso<br><u>s</u><br>es  | ratación<br>en la p | n del Banco de México<br>pantalla siguiente.                      | deberá descarg                 | ar y llena   | ar el formulario de | acuerdo           |
| ara contir<br>o de pers<br>ormulario<br>ormulario<br>=olio • | nuar con su registro como persona in<br>sona que representa (física o moral) y<br>persona física:<br>persona moral:<br>Nombre del interesado | teresada en particij<br>v anexar la documen<br><u>Personas</u><br><u>Personas</u><br>Tipo de<br>persona | par en<br>ntación<br>fisica:<br>moral | procedimientos de contr<br>requerida en cada caso<br>s<br>es<br>Estado | en la p             | n del Banco de México<br>pantalla siguiente.<br>Fecha atención \$ | deberá descarg<br>Comentario a | ar y llena   | ar el formulario de | acuerdo<br>Cita ¢ |

Para sustituir los documentos que se encuentran en estado "Rechazado", el interesado deberá presionar el botón "Actualizar" y seguir los mismos pasos para agregar los documentos conforme se indica en el numeral 3.

El interesado podrá visualizar el estado de los documentos que fueron recibidos para su cotejo como "Aceptado".

| Estado de documentación pa                                                                                            | ara registro                                                              |                                                              |                                      |                                                                                |                       |                                          |                              |                                               |                                     |                                                 |                   |
|----------------------------------------------------------------------------------------------------|---------------------------------------------------------------------------|--------------------------------------------------------------|--------------------------------------|--------------------------------------------------------------------------------|-----------------------|------------------------------------------|------------------------------|-----------------------------------------------|-------------------------------------|-------------------------------------------------|-------------------|
| Detalle de la solicitud                                                                                               |                                                                           |                                                              |                                      |                                                                                |                       |                                          |                              |                                               |                                     |                                                 |                   |
| Folio:                                                                                                    | 124385                                                                    | Razón social                                                 |                                      | Pruebas Port                                                                   | al Co                 | ntrataciones, S.A                        | . de                         | c.v                                           |                                     |                                                 |                   |
| Tipo de Persona:                                                                                                    | Moral                                                                     |                                                              |                                      |                                                                                |                       |                                          |                              |                                               |                                     |                                                 |                   |
| Fecha de envío de solicitud:                                                                                          | 03/08/2017                                                                | Procedimient                                                 | o de interé                          | S: Licitación Pú                                                               | blica                 | Nacional BM-SA                           | TI-17                        | -0018-55                                      |                                     |                                                 |                   |
| .os archivos registrados, deber<br>odf y el formato de registro en f                                                  | rán contener únicame<br>formato xlsx o xls (Exc                           | ne un documento<br>cel).                                     | , el cual de                         | eberá anexar todas las mo                                                      | odifica               | aciones. La docun                        | nenta                        | ción correspor                                | ndiente deb                         | erå ser adjuntada en                            | format            |
| Documento \$                                                                                                    | Docume                                                                    | nto adjunto                                                  | ٥                                    | Última actualización                                                           | ٥                     | Estado                                   | ٥                            | Motivo<br>rechazo                             | de ç                                | Operación                                       | •                 |
| 1 * Acta constitutiva                                                                                                 | Acta constitutiva Jai                                                     | Actua                                                        | lizar                                | 03/08/2017                                                                     |                       | Rechazado                                |                              | El docur<br>adjunto<br>legible, fa<br>sustitu | mento<br>no es<br>avor de<br>iirlo. |                                                 | í                 |
| Modificaciones al acta constitutiva                                                                                   |                                                                           |                                                              |                                      |                                                                                |                       |                                          |                              |                                               |                                     |                                                 |                   |
| Poder para actos de<br>administración y/o<br>dominio y/o especial para<br>firmar y presentar las<br>proposiciones y/o | Poder actos adminis                                                       | trativos.pdf                                                 |                                      | 03/08/2017                                                                     |                       | Aceptado                                 | J                            |                                               |                                     |                                                 |                   |
| Mostrando registros del 1 al 8 (                                                                                      | de un total de 8 regist                                                   | tros                                                         |                                      |                                                                                |                       |                                          |                              |                                               |                                     |                                                 |                   |
|                                                                                                    |                                                                           |                                                              |                                      | Regresar                                                                       |                       |                                          |                              |                                               |                                     |                                                 |                   |
| Documentos obligatorios                                                                                               |                                                                           |                                                              |                                      |                                                                                |                       |                                          |                              |                                               |                                     |                                                 |                   |
| ** Podrá presentar la declarac<br>bago provisional del ISR.                                                           | ción anual o estados o                                                    | de situación finan                                           | ciera y de                           | resultados dictaminados                                                        | por                   | contador público a                       | autori.                      | zado por la S                                 | HCP y para                          | a personas morales                              | el últim          |
| Las personas que soliciten su i<br>otorgar el registro correspondi<br>ubicadas en Gante No. 20, Colo                  | registro deberán pres<br>iente. Una vez recibio<br>ionia Centro, Delegaci | entar físicamente<br>da la información,<br>ión Cuauhtémoc, i | ante el Ba<br>nos pone<br>C.P. 06001 | anco de México con la do<br>dremos en contacto con<br>D, México, Ciudad de Méx | cume<br>usteo<br>ico. | entación original c<br>I(es), para conce | orres <sub>i</sub><br>rtar u | pondiente a la<br>na cita en las              | a informació<br>s instalacion       | in que envien, a fin d<br>nes de este Instituto | de pod<br>) Centr |
| El registro no constituye un con                                                                                      | mpromiso de compra o                                                      | o contratación por                                           | parte del                            | Banco de México.                                                               |                       |                                          |                              |                                               |                                     |                                                 |                   |
| La documentación entregada c<br>de la Ley General de Transpare                                                        | eon motivo de su regis<br>encia y Acceso a la In                          | stro pasará a form<br>formación Pública                      | ar parte di<br>Gubernai              | el archivo de Banco de M<br>mental.                                            | éxico                 | y tendrá el carác                        | ter de                       | confidencial                                  | con fundar                          | ento en los artículos                           | 18 y 1            |

Una vez que el interesado concluya la actualización de su documentación, se habilitará el botón "Enviar actualización".

| Estado de documentación pa                                                                                                    | ra registro                                   |                                                                    |                                |                                                                      |                                 |                                                              |              |                   | ×    |
|----------------------------------------------------------------------------------------------------|-----------------------------------------------|--------------------------------------------------------------------|--------------------------------|----------------------------------------------------------------------|---------------------------------|--------------------------------------------------------------|--------------|-------------------|------|
| Detalle de la solicitud<br>Folio:<br>Tipo de Persona:<br>Fecha de envío de solicitud:<br>Los archivos registrados, deber                                                                                                    | 124385<br>Moral<br>03/08/201<br>án contener ú | Razón social:<br>7 Procedimiento de<br>nicamene un documento, el c | interés: L<br>ual deberá anexa | Pruebas Portal Con<br>Licitación Pública N<br>Ir todas las modificad | trataciones, s<br>lacional BM-s | S.A. de C.V<br>SATI-17-0018-55<br>umentación correspondiente | e deberá ser | adjuntada en forr | nato |
| pdf y el formato de registro en fo<br>Documento                                                                                                    | ormato xisx o                                 | xis (Excel).<br>Documento adjunt                                   | • \$                           | Última<br>actualización ≎                                            | Estado \$                       | Motivo de rechazo                                            | \$           | Operación ≎       |      |
| Acta constitutiva                                                                                                    | Ac                                            | ta constitutiva Jair.pdf                                           | Actualizar                     | 03/08/2017                                                           | En<br>revisión                  |                                                              |              |                   | ^    |
| Modificaciones al acta<br>constitutiva                                                                                                    |                                               |                                                                    |                                |                                                                      |                                 |                                                              |              |                   |      |
| Orepresentation of the second second seco | Po<br>ar las<br>'o<br>enta                    | der actos administrativos pdf                                      |                                | 03/08/2017                                                           | Aceptado                        |                                                              |              |                   | ~    |
| Mostrando registros del 1 al 8 d                                                                                                    | le un total de                                | 8 registros                                                        |                                |                                                                      |                                 |                                                              |              |                   |      |
| *Documentos obligatorios                                                                                                    |                                               | Ε                                                                  | Regresar                       | nviar actualización                                                  |                                 |                                                              |              |                   |      |

/\*\* Podrá presentar la declaración anual o estados de situación financiera y de resultados dictaminados por contador público autorizado por la SHCP y para personas morales el último pago provisional del ISR.

Las personas que soliciten su registro deberán presentar fisicamente ante el Banco de México con la documentación original correspondiente a la información que envien, a fin de poder otorgar el registro correspondiente. Una vez recibida la información, nos pondiernos en contacto con usted(es), para concertar una cita en las instalaciones de este instituto Central ubicadas en Gante No. 20, colonia Centro, Delegación Cuauntémoc, C.P. 06000, México, Ciudad de México.

El registro no constituye un compromiso de compra o contratación por parte del Banco de México.

La documentación entregada con motivo de su registro pasará a formar parte del archivo de Banco de México y tendrá el carácter de confidencial con fundamento en los artículos 18 y 19 de la Ley General de Transparencia y Acceso a la Información Pública Gubernamental. Se generará el siguiente mensaje cuando envié la actualización de su información, debiendo confirmar esta actividad.

La información se enviará para revisión del Banco de México presionando el botón "Continuar".

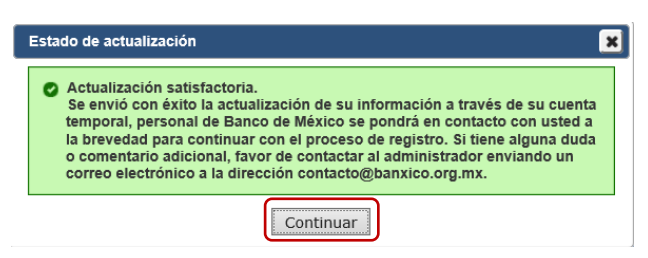

Una vez que el interesado actualice su información, visualizará la pantalla de la siguiente manera:

| _                                                   |                                                                                                    |                                                                          | E F                                      | ormulario de r                         | registro        | )                                       |                          |                      |         |
|-----------------------------------------------------|----------------------------------------------------------------------------------------------------|--------------------------------------------------------------------------|------------------------------------------|----------------------------------------|-----------------|-----------------------------------------|--------------------------|----------------------|---------|
| minos y                                             | condiciones                                                                                                    |                                                                          |                                          |                                        |                 |                                         | Salir                    | Alfredo Jair Sala    | zar Jin |
| icitud                                              | Buzón de mensajes                                                                                                    |                                                                          |                                          |                                        |                 |                                         |                          |                      |         |
|                                                     |                                                                                                    |                                                                          |                                          |                                        |                 |                                         |                          |                      |         |
|                                                     |                                                                                                    |                                                                          |                                          |                                        |                 |                                         |                          |                      |         |
| a contir                                            | nuar con su registro como persona inte                                                                                                    | eresada en particip                                                      | par en proc                              | edimientos de cor                      | ntratacio       | n del Banco de Mexico,                  | debera descargar y liena | r el formulario de a | acuerdo |
| o de per                                            | sona que representa (física o moral) y a                                                                                                    | anexar la documer                                                        | tación reg                               | uerida en cada cas                     | so en la        | pantalla siguiente.                     |                          |                      |         |
| o de per                                            | sona que representa (física o moral) y a                                                                                                    | anexar la documer                                                        | ntación req                              | uerida en cada ca:                     | so en la j      | pantalla siguiente.                     |                          |                      |         |
| o de per<br>rmulario<br>rmulario                    | sona que representa (física o moral) y a<br>persona física:<br>persona moral:                                                                           | anexar la documer<br>Personas<br>Personas                                | ntación req<br>fisicas<br>morales        | uerida en cada ca                      | so en la j      | pantalla siguiente.                     |                          |                      |         |
| o de per<br>rmulario<br>rmulario                    | sona que representa (física o moral) y a<br>persona física:<br>persona moral:                                                                           | anexar la documer<br>Personas<br>Personas                                | ntación req<br><u>fisicas</u><br>morales | uerida en cada ca:                     | so en la j      | pantalla siguiente.                     |                          |                      |         |
| o de per<br>rmulario<br>rmulario                    | sona que representa (física o moral) y a<br>persona física:<br>persona moral:                                                                           | anexar la documer<br><u>Personas</u><br><u>Personas</u>                  | ntación req<br>fisicas<br>morales        | uerida en cada ca:                     | so en la j      | pantalla siguiente.                     | Ormandaria estareita     | A Deteller A         | 014-    |
| o de per<br>rmulario<br>rmulario<br>olio ▲          | sona que representa (física o moral) y a<br>persona física:<br>persona moral:<br>Nombre del interesado                                                  | anexar la documer<br>Personas<br>Personas<br>Tipo de<br>persona          | ntación req<br>fisicas<br>morales        | uerida en cada ca:<br>Estado           | so en la ∣<br>≎ | pantalla siguiente.<br>Fecha atención ≎ | Comentario atención      | ♦ Detalles ♦         | Cita    |
| o de per<br>rmulario<br>rmulario<br>olio +<br>24385 | sona que representa (física o moral) y a<br>persona física:<br>persona moral:<br>Nombre del interesado<br>Pruebas Portal Contrataciones,<br>S & de C.V. | Anexar la documer<br>Personas<br>Personas<br>Tipo de<br>persona<br>Moral | fisicas<br>morales                       | uerida en cada ca:<br>Estado<br>Activa | so en la j<br>≎ | pantalla siguiente.<br>Fecha atención ≎ | Comentario atención      | Detalles <u>Ver</u>  | Cita    |

El interesado deberá estar atento a que personal del Banco de México se ponga en contacto, con el fin de agendar una cita para el cotejo de su información o en su caso, informarle sobre el rechazo de sus archivos.

#### 17.Cotejo de información.

Una vez que la información que el interesado envío al Banco de México fue aceptada, un analista de la DRM del Banco de México se pondrá en contacto para concretar la cita mencionada en el párrafo anterior.

Una vez que se concrete la cita para cotejo de información, se enviará al interesado, a través de un correo electrónico, un recordatorio señalando la fecha y hora de la misma.

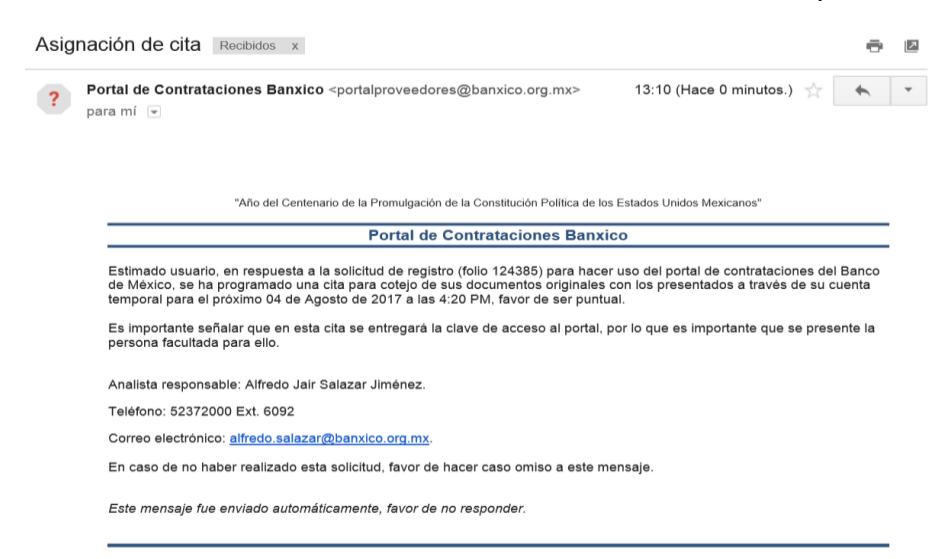

#### 18. Registro de usuario en el POC Banxico.

Una vez que sean aprobados por Banco de México los documentos presentados y cotejados por el interesado, Banco de México le hará llegar por correo electrónico la confirmación de su registro, indicándole el número de proveedor (usuario registrado), así como el nombre y usuarios registrados que se encuentran vinculados al proveedor registrado y su contraseña.

| ? | Portal de Contrataciones Banxico <portalproveedores@banxico.org.mx><br/>para mí</portalproveedores@banxico.org.mx>                                                                                                  | 13:22 (Hace 0 minutos.)                   | *        | ٠ |
|---|----------------------------------------------------------------------------------------------------|-------------------------------------------|----------|---|
|   | pane na 🖸                                                                                                    |                                           |          |   |
|   |                                                                                                    |                                           |          |   |
|   |                                                                                                    |                                           |          |   |
|   | "Año del Centenario de la Promulgación de la Constitución Política de los Estados U                                                                                                    | tidos Mexicanos"                          |          |   |
|   | Portal de Contrataciones Banxico                                                                                                    |                                           |          |   |
|   | Estimado usuario, le informamos que ha sido registrado para participar en procedimientos de contratación de                                                                                                    | Banco de México de acuerdo al siguiente d | detalle: |   |
|   | Persona física o moral: Pruebas Portal Contrataciones, S.A. de C.V<br>Número de proveedor: 9005542356                                                                                                    |                                           |          |   |
|   | El usuario es el responsable del resguardo y uso de la cuenta asignada y contraseña para ingresar al POC El<br>Términos y condiciones?<br>Se le recomienda copiar y resguardar esta información en un lugar seguro. | anxico en términos del documento que acep | tó ?     |   |
|   | Cuentas registradas:                                                                                                    |                                           |          |   |
|   | Usuano registrado: CLIENTEBMP025454125<br>Nombre de usuano: ALFREDO JAHIR SALAZAR JIMENEZ                                                                                                    |                                           |          |   |
|   | Puede ingresar al portal a través de la siguiente liga:                                                                                                    |                                           |          |   |
|   | https://www.barxico.org.mx/PortalProveedores/                                                                                                    |                                           |          |   |
|   | Si ésta no funciona, copie la URL y péguela en una nueva ventana del navegador o en su caso presione la te                                                                                                    | ecla CTRL + el clic en la liga.           |          |   |
|   | Para cualquier duda o aclaración favor de comunicarse al teléfono 5237-2000 ext.4812 o enviar un correo a                                                                                                    | proveedores@banxico.org.mx.               |          |   |
|   | En caso de no haber hecho la solicitud, favor de hacer caso omiso a este mensaje.                                                                                                    |                                           |          |   |
|   | Este mensaje fue enviado automáticamente, favor de no responder.                                                                                                    |                                           |          |   |

# 19.Ingreso a "Mi portal".

Una vez que el usuario cuente con su registro, podrá ingresar a "Mi portal" debiendo presionar la liga "Acceso a Mi portal".

| ocedimientos en cu                      | rso Procedimiento         | os históricos                   |                                                                                                    |                                                                                                    |              |   |
|-----------------------------------------|---------------------------|---------------------------------|----------------------------------------------------------------------------------------------------|----------------------------------------------------------------------------------------------------|--------------|---|
| Adquisiciones, arre                     | endamientos y servicios   | Enajenación de bienes muebles   | Obra inmobiliaria y se                                                                                  | ervicios relacionados                                                                                                    |              |   |
| Buscar en título y<br>Período de public | descripción:              | ) hasta                         | Buscar Limp                                                                                             | Tipo:                                                                                                    | ~            |   |
| Fecha de o                              |                           | Titulo                          | 0                                                                                                    | Descripción                                                                                                    | © Estado     | 0 |
| 03/08/2017                              | Licifación Pública Nac    | cional BM-SATI-17-0018-55       | Pruebas LP 17-0018-                                                                                     | 55                                                                                                    | En curso     | ~ |
| 02/08/2017                              | Invitación a tres perso   | mas Nacional BM-SATI-17-0003-18 | Pruebas ITP 17-0003                                                                                     | i-18                                                                                                    | En curso     |   |
| 01/08/2017                              | Invitación a tres perso   | mas Nacional BM-SAFB-17-0003-17 | Prueba ITP 17-0003-                                                                                     | Prueba ITP 17-0003-17                                                                                                    |              |   |
| 31/07/2017                              | Licitación Pública Nac    | tional BM-SATI-17-0018-54       | Pruebas LP                                                                                              | Pruebas LP                                                                                                    |              |   |
| 28/07/2017                              | DRM_PRUEXT-2907-          | -91                             | DRM_PRUEXT-2907                                                                                         | -01                                                                                                    | En curso     |   |
| 28/07/2017                              | procedimiento DRM F       | PRUEXT-2907-02 prueba sabatina  | DRM_PRU-2707-01;<br>obra en                                                                             | prueba sabatina ubicado en dirección de                                                                                                    | la En curso  |   |
| 26/07/2017                              | Licitación Pública Nac    | conat EM-SATI-17-9099-2         | Adquirir bienes de au<br>puesta en marcha de<br>alguno para el Banco<br>mantenimiento preve<br>garantía | dio y video y contratar la instalación y<br>algunos de ellos, incluyendo sin costo<br>la asistencia técnica, capacitación y<br>ntivo y correctivo, durante el periodo de | En curso     | ļ |
| 20/07/2017                              | Licitación Pública Nac    | tional BM-SATI-17-0023-27       | Prueba LP 17-0023-2                                                                                     | 17                                                                                                    | En curso     |   |
| 19/07/2017                              | DRM-LID-17-0182-11        | <u>#</u>                        | DRM-LID-17-0182-1                                                                                       | obj ubicado en Módulo III y V del Comple                                                                                                    | ejo En curso | ~ |
| Mostrando registr                       | osdel 1 al 11 de un total | il de 11 registros              |                                                                                                    |                                                                                                    |              |   |
|                                         |                           |                                 |                                                                                                    |                                                                                                    |              |   |

El proveedor deberá ingresar a "Mi portal" con su "usuario registrado" y contraseña.

| <u> </u> |
|----------|
|          |
|          |
|          |
| 1        |
|          |

# 20."Mi portal".

Una vez que el usuario ingresa a "Mi portal", éste se visualizará como se muestra a continuación:

| M                        | <b>ID</b><br>BANCO⊯MÉXICO                  | V/                    |                                                                                                    | 20               |                             |
|--------------------------|--------------------------------------------|-----------------------|----------------------------------------------------------------------------------------------------|------------------|-----------------------------|
|                          |                                            | Mi Port               | al de Contrataciones Banxico                                                                                                    |                  |                             |
|                          |                                            |                       |                                                                                                    | AL               | FREDO JAHIR SAL/<br>JIMENEZ |
| rocedimientos en cu      | Procedimientos his                         | stóricos Mis proced   | limientos Servicios Buzón de mensajes                                                                                                    |                  |                             |
| Adquisiciones, arre      | endamientos y servicios                    | Enajenación de bienes | muebles Obra inmobiliaria y servicios relaciona                                                                                                    | dos              |                             |
| Buscar en título y       | descripción:                               |                       | 1 Tipo:                                                                                                    |                  | ~                           |
| Período de public        | ación desde:                               | 😡 hasta               | Buscar Limpiar                                                                                                    |                  |                             |
| Fecha de publicación 🗘   | Título                                     | •                     | Descripción                                                                                                    | ♦ Estado ♦       | Participante \$             |
| 03/08/2017               | Licitación Pública Nacional                | BM-SATI-17-0018-55    | Pruebas LP 17-0018-55                                                                                                    | En curso         | ~                           |
| 02/08/2017               | Invitación a tres personas I<br>0003-18    | Nacional BM-SATI-17-  | Pruebas ITP 17-0003-18                                                                                                    | En curso         |                             |
| 01/08/2017               | Invitación a tres personas I<br>17-0003-17 | Nacional BM-SAFB-     | Prueba ITP 17-0003-17                                                                                                    | En curso         |                             |
| 31/07/2017               | Licitación Pública Nacional                | BM-SATI-17-0018-54    | Pruebas LP                                                                                                    | En curso         |                             |
| 28/07/2017               | DRM_PRUEXT-2907-01                         |                       | DRM_PRUEXT-2907-01                                                                                                    | En curso         |                             |
| 28/07/2017               | procedimiento DRM_PRUE<br>sabatina         | EXT-2907-02 prueba    | DRM_PRU-2707-01 prueba sabatina ubicado en direce<br>la obra en                                                                                                    | ción de En curso |                             |
|                          |                                            | BM-SATI-17-0099-2     | Adquirir bienes de audio y video y contratar la instalaci                                                                                                    | ión y En curso   |                             |
| 26/07/2017               | Licitacion Publica Nacional                |                       | puesta en marcha de algunos de eilos, incluyento sin i<br>alguno para el Banco la asistencia décnica, capacitació<br>mantenimiento preventivo y correctivo, durante el perío<br>garantía                        | odo de           |                             |
| 26/07/2017<br>20/07/2017 | Licitación Pública Nacional                | BM-SATI-17-0023-27    | puesta en marcha de algunos de enos, incluyendo sin i<br>alguno para el Banco la asistencia técnica, capacitació<br>mantenimiento preventivo y correctivo, durante el perío<br>garantía<br>Prueba LP 17-0023-27 | En curso         | _                           |

Para efectos de transparencia y rendición de cuentas, los procedimientos de contratación contenidos en el POC Banxico, son supervisados por las unidades administrativas responsables de su ejecución y adicionalmente son sujetos de revisión por parte de órganos tanto internos como externos de conformidad con las disposiciones aplicables.

Ver términos y condiciones Firma electrónica

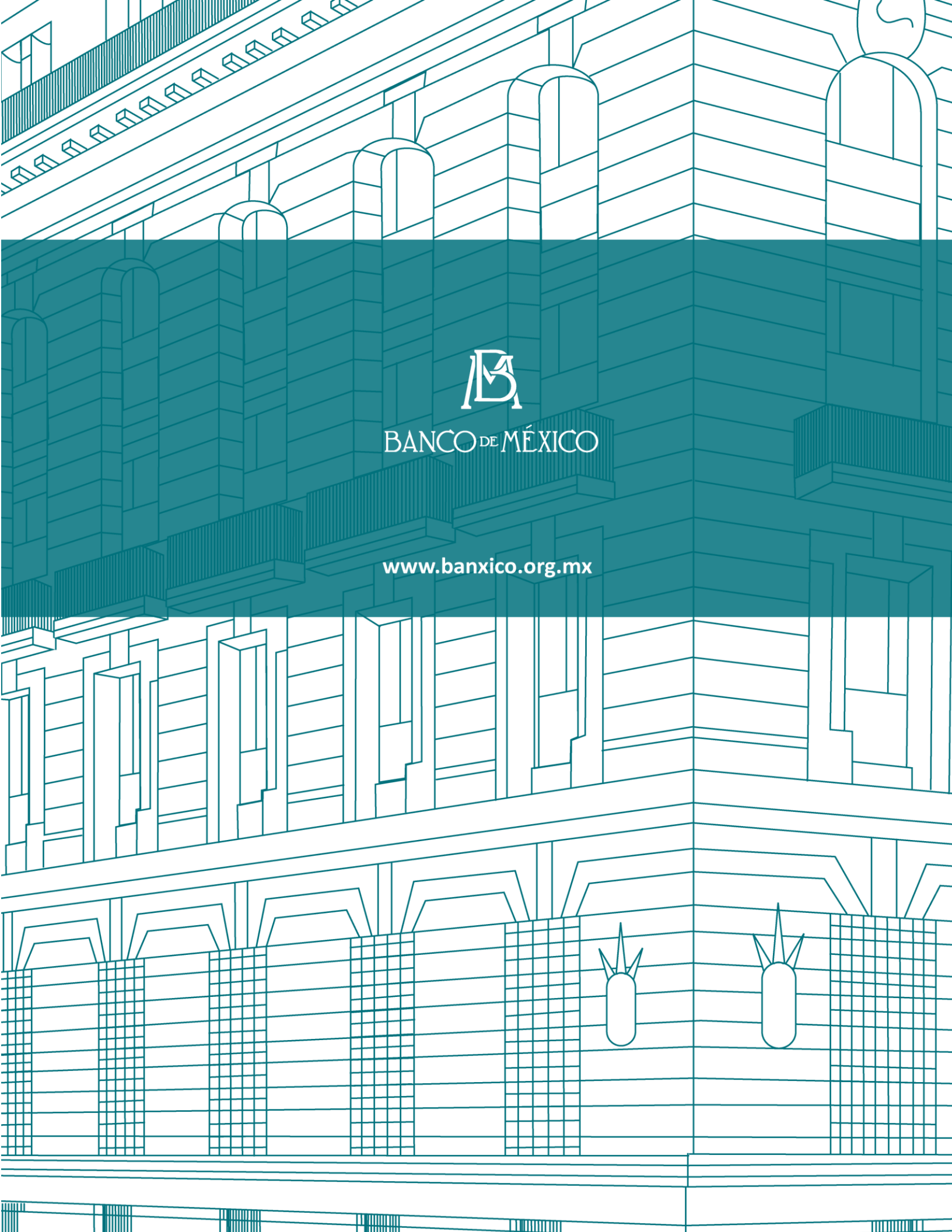